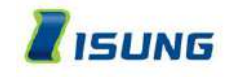

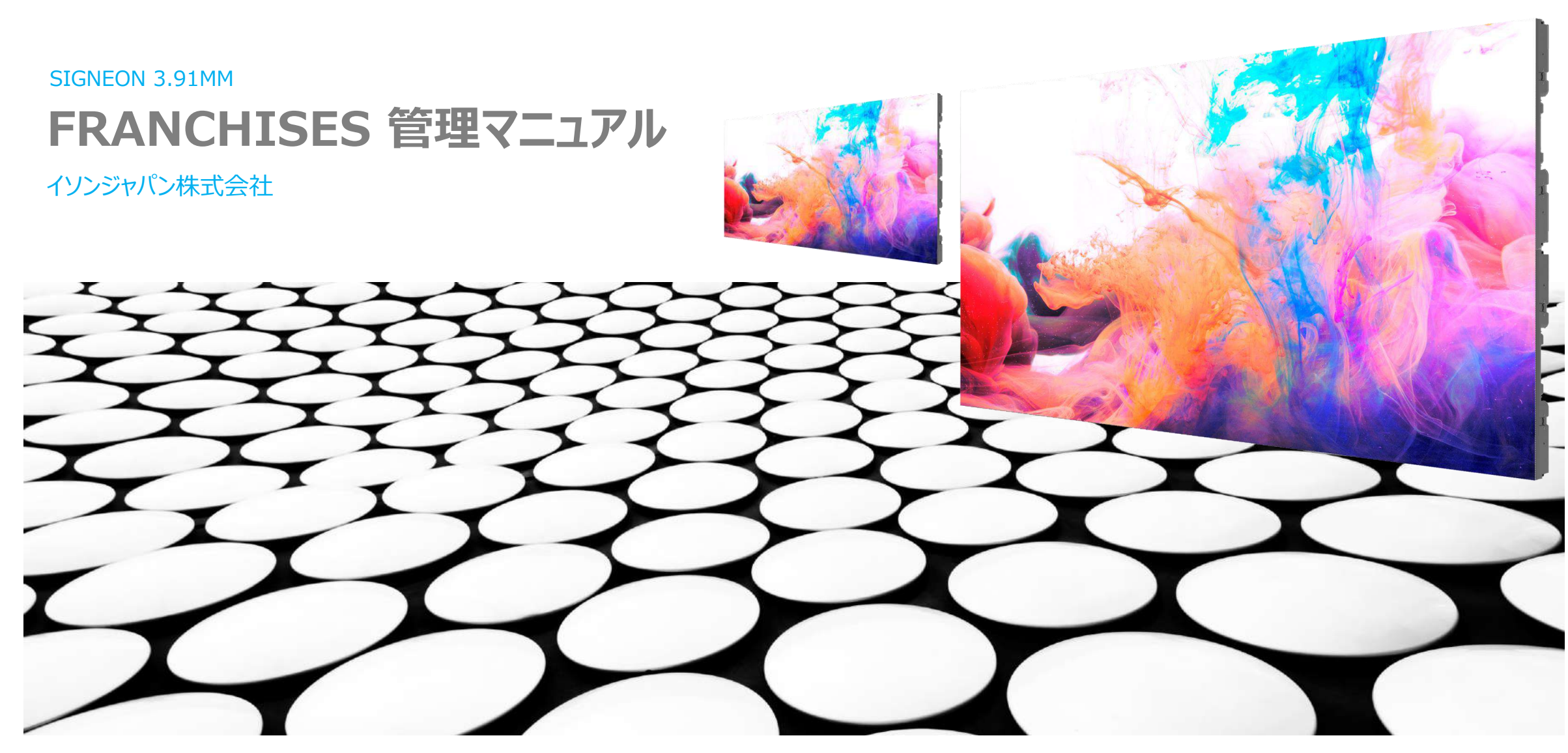

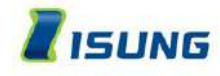

# フランチャイズ登録

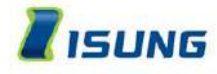

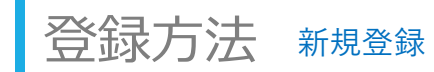

HTTPS://SMART-ADMIN.ISUNGSIGN.COM/LOGIN

# SIGNEON FRANCHISE

IoT時代の便利なLEDサイネージ登場

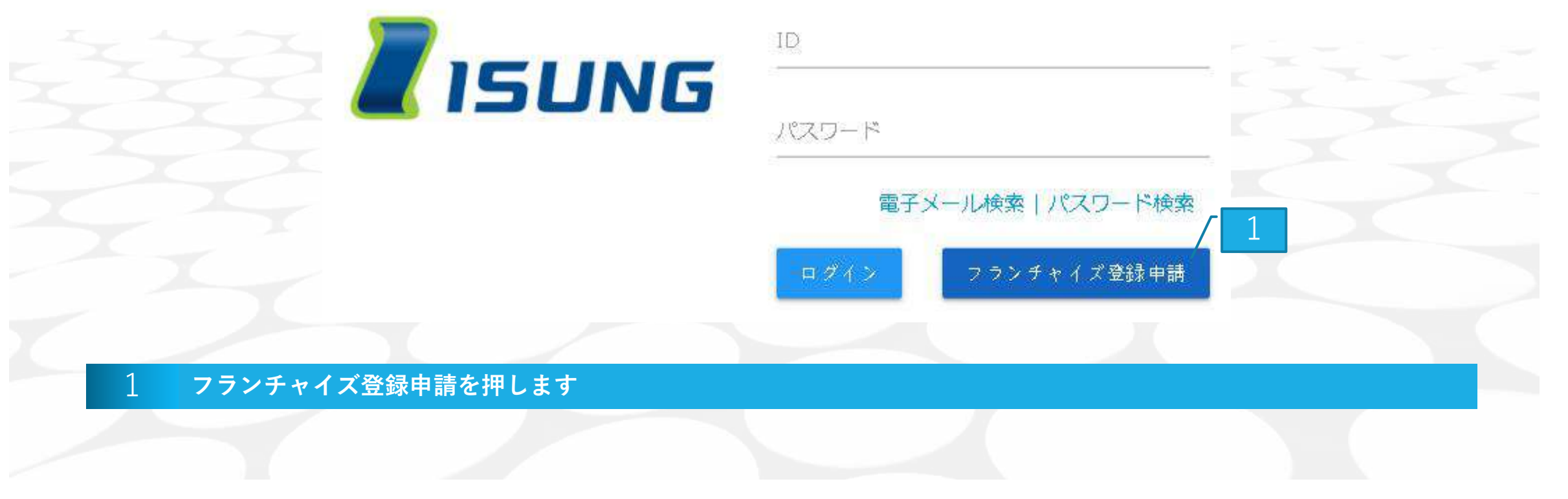

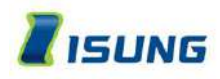

|   |                                                                                                    | 0750 /                                                                                                    |        |      |        |  |  |
|---|----------------------------------------------------------------------------------------------------|----------------------------------------------------------------------------------------------------|--------|------|--------|--|--|
|   | ワービス規約回意<br>STEP 1                                                                                                    |                                                                                                    |        |      | STEP 1 |  |  |
|   | 利用規約                                                                                                    |                                                                                                    |        |      |        |  |  |
|   |                                                                                                    |                                                                                                    |        |      |        |  |  |
|   | 第1条 (規約の目的)<br>この規約は、イゾンジャパン株式会社(以下"当社" または "イソン"という)が提供するSmart Solutionモバイルアプリケーション(以下、"アプリ"または"APP"という)の利用<br>に関する条件について、サービスを利用する利用者(以下、"会員"という)と"当社"の間に権利、義務および責任事項に必要な事項を規定することを目的とします。 |                                                                                                    |        |      |        |  |  |
| 2 | 第 2条 (用語の注義)<br>この規約における用語の注義<br>"サービス"とは、端末(サイ)<br>ます。                                                                                                    | 第 2条 (用語の定義)<br>この規約における用語の定義は次のとおりです。<br>*サービス*とは、端末(サイネージ)とAPPおよびウェブページ(以下、*ウェブ*または*WEB*という)を通じて会員が利用することができる*当社*問題の発般サービスを意味し<br>ます。<br>プライバシーポリシー<br>プライバシーポリシー<br>プライバシーペリシー (個人情報保護方針) |        |      |        |  |  |
|   | 1 利用規約に同意します。                                                                                                    |                                                                                                    |        |      |        |  |  |
|   | プライバシーポリシー                                                                                                    |                                                                                                    |        |      |        |  |  |
|   | プライバシーポリシー (個人情報保護)                                                                                                    |                                                                                                    |        |      |        |  |  |
|   | イソンジャルC-4株式会社(以下「当社」)は、ここに個人情報保護方針を定め公舗し、スタッフ加び当社関係者に個人情報保護の重要性と認識に取扱み、満定させることにより、個人情報の保護を推進取します。<br>個人情報で使用                                                                                 |                                                                                                    |        |      |        |  |  |
|   | 当社は、個人情報を正確かつ無所の状態に保ち、個人情報への不正アクセス・紛失・破損・改ざん・冒洩などを防止するため、セキュリティシステムの維持・管理体制の解情・社員教育の徹底等の必要な書書を通じ、安全対常を実施し<br>個人情報の厳重な管理を行ないます。                                                               |                                                                                                    |        |      |        |  |  |
|   | 福人情報会利用目的                                                                                                    |                                                                                                    |        |      |        |  |  |
|   | 当社が取得する個人情報は、次の目的(<br>収集利用目的                                                                                                    | に利用いたします。<br>必須/避択                                                                                                    | 权策利用项目 | 保有期間 |        |  |  |
|   |                                                                                                    |                                                                                                    |        |      |        |  |  |
|   | プライバシーポリシーに                                                                                                    |                                                                                                    |        |      |        |  |  |
|   | フランチャイズ情報入力                                                                                                    | フランチャイズ情報入力 STEP 2                                                                                                    |        |      | STEP 2 |  |  |

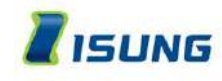

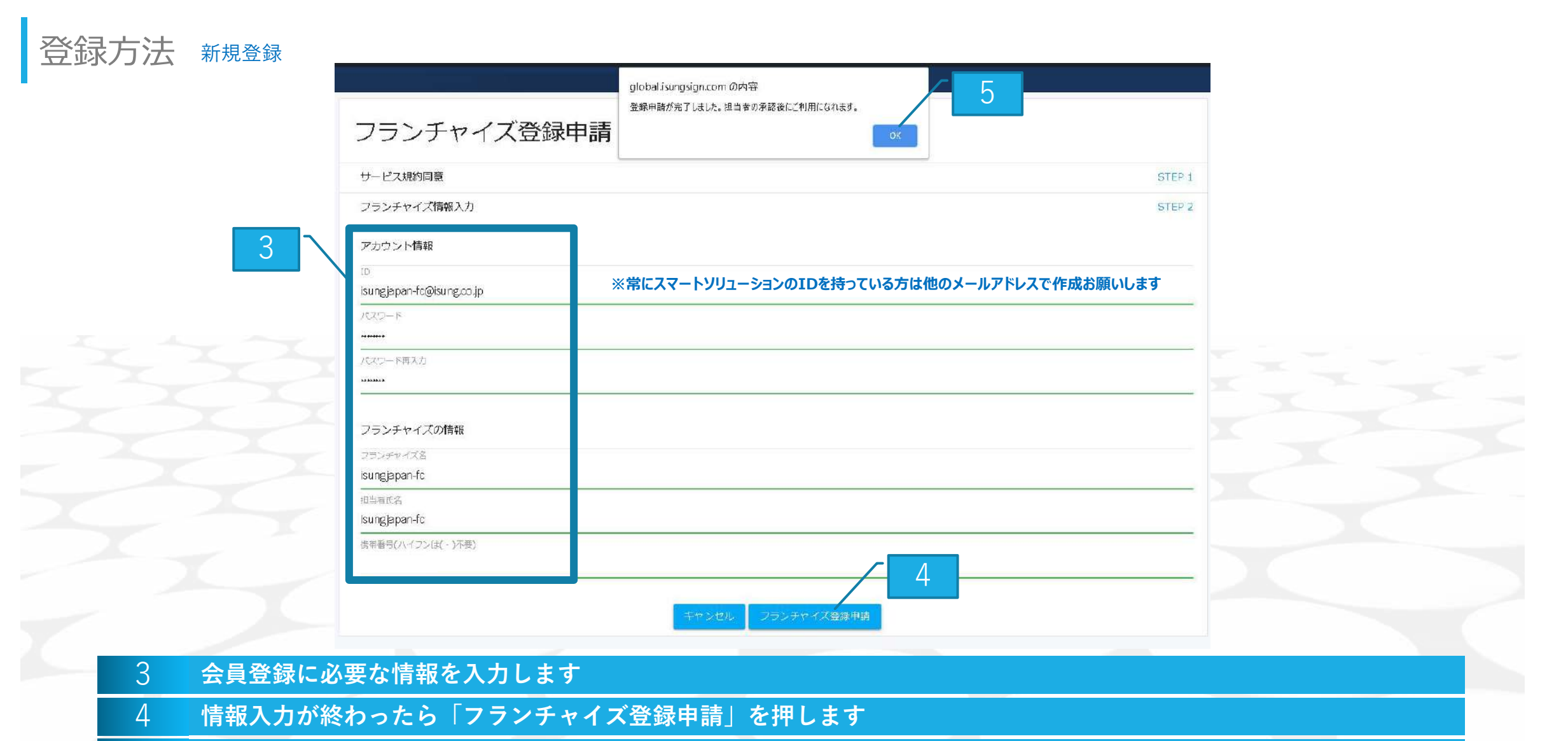

5 「OK」ボタンを押して担当者の承認を待ちます(サーバーの混雑で承認が遅れる場合もあります)

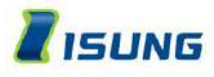

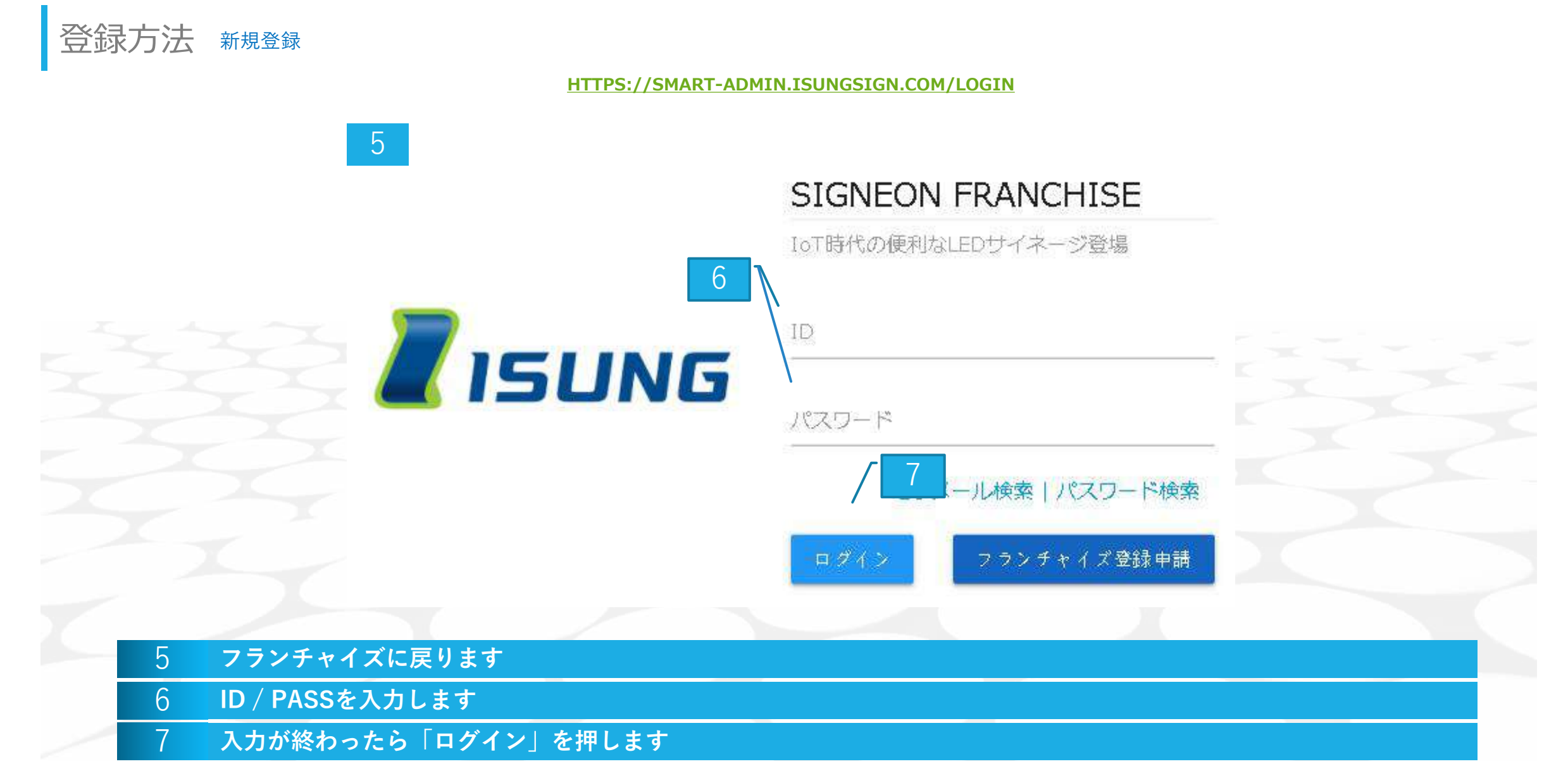

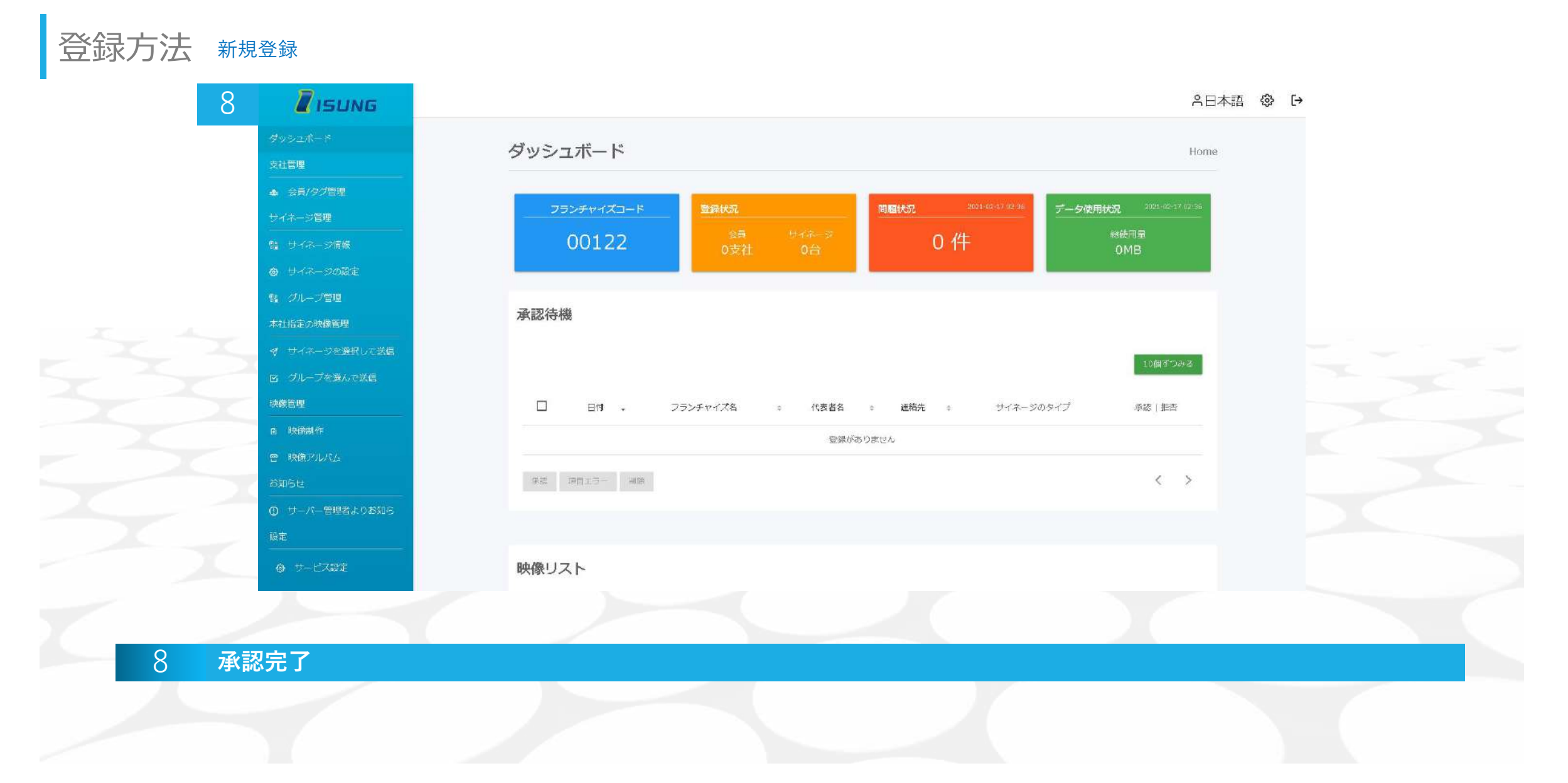

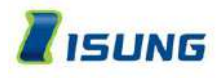

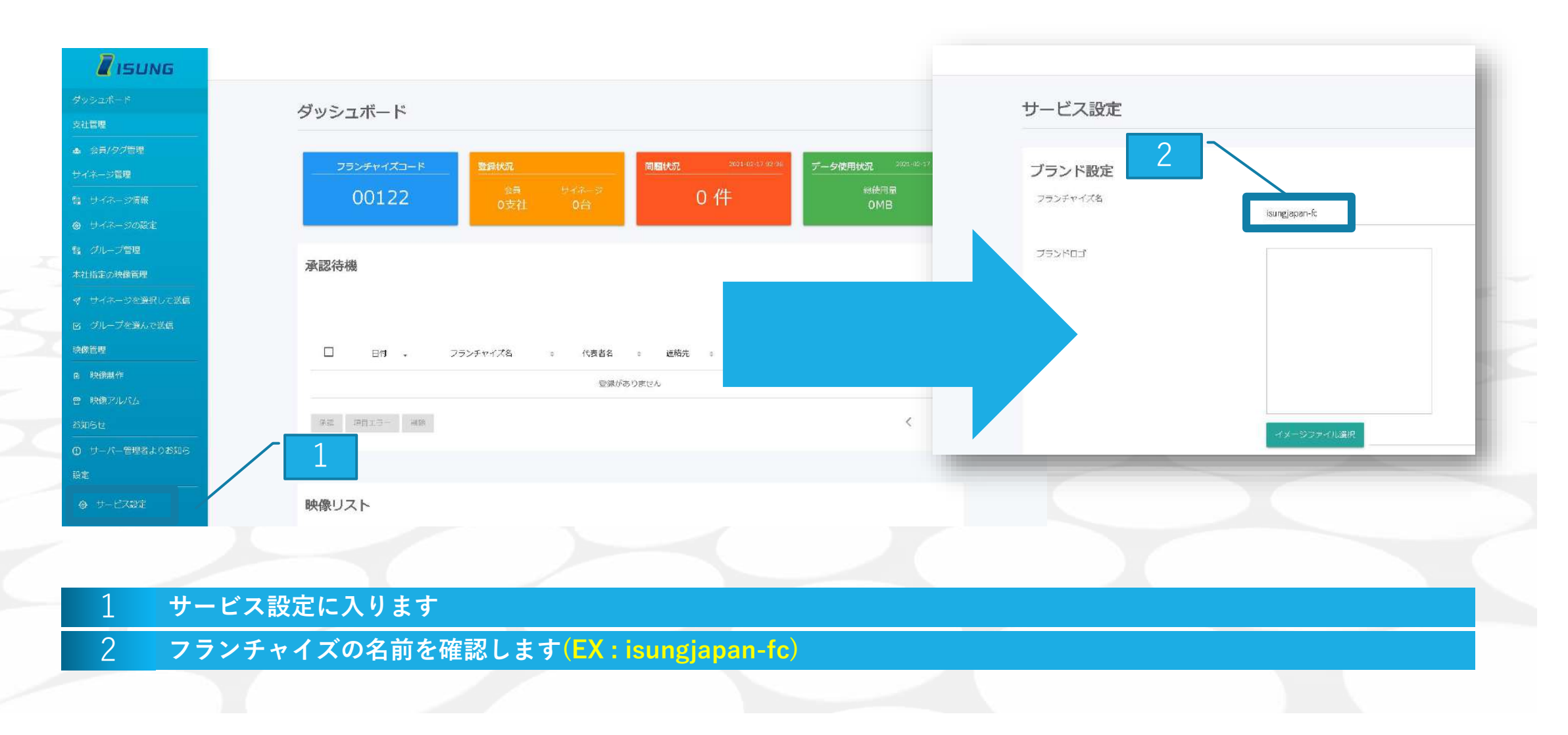

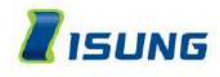

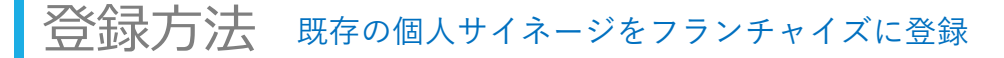

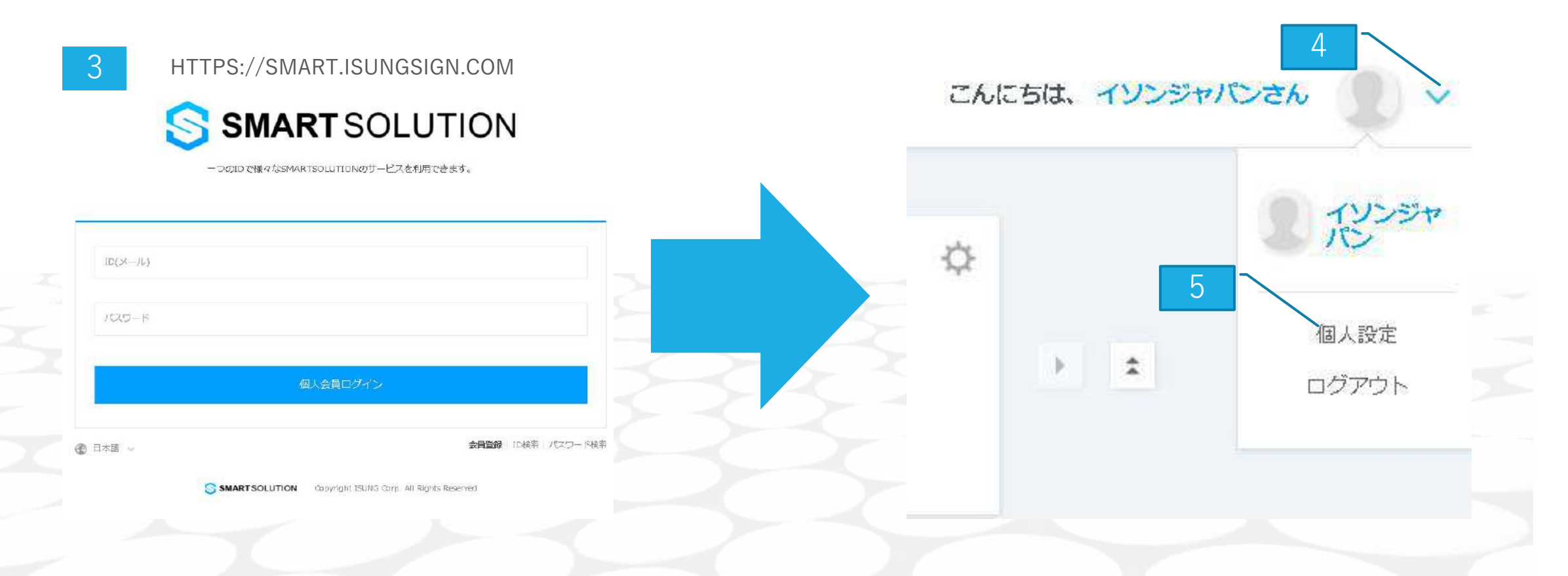

- 3 フランチャイズに登録対象のスマートソリューションに入ります
- 4 スマートソリューション画面の右上にある矢印を押します
- 5 項目の「個人設定」を選択します

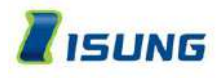

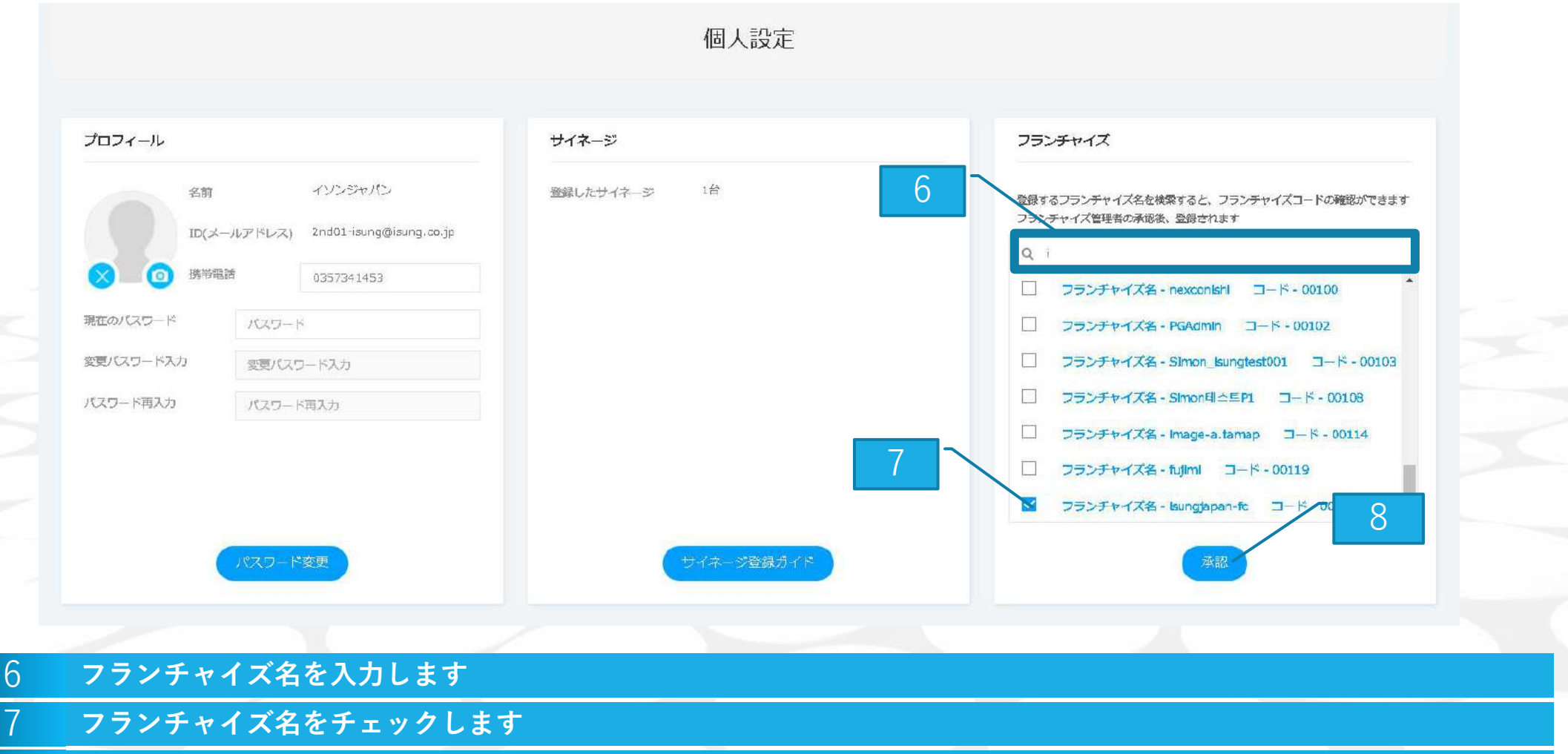

8 承認を押します

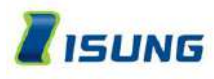

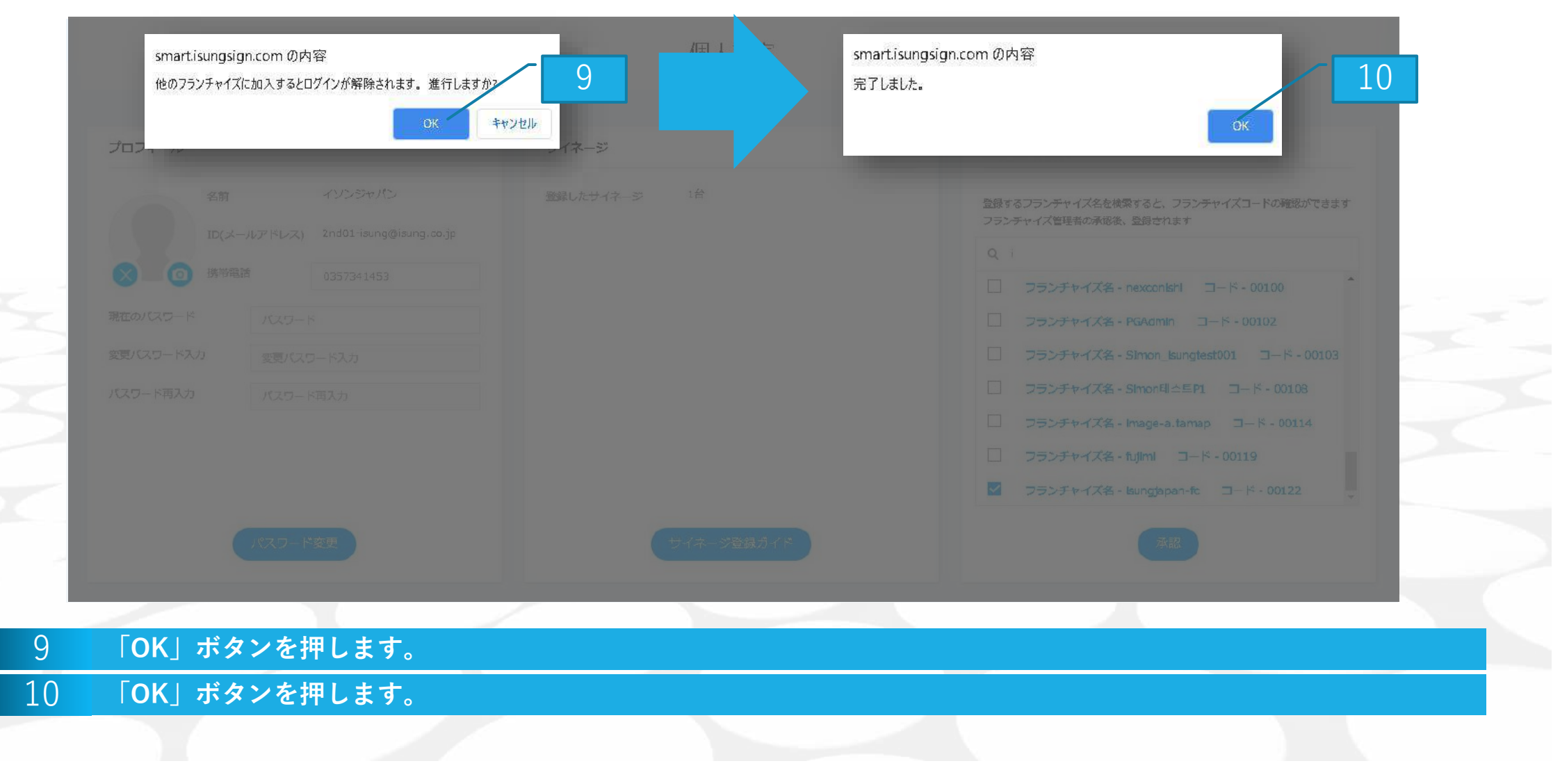

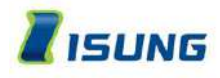

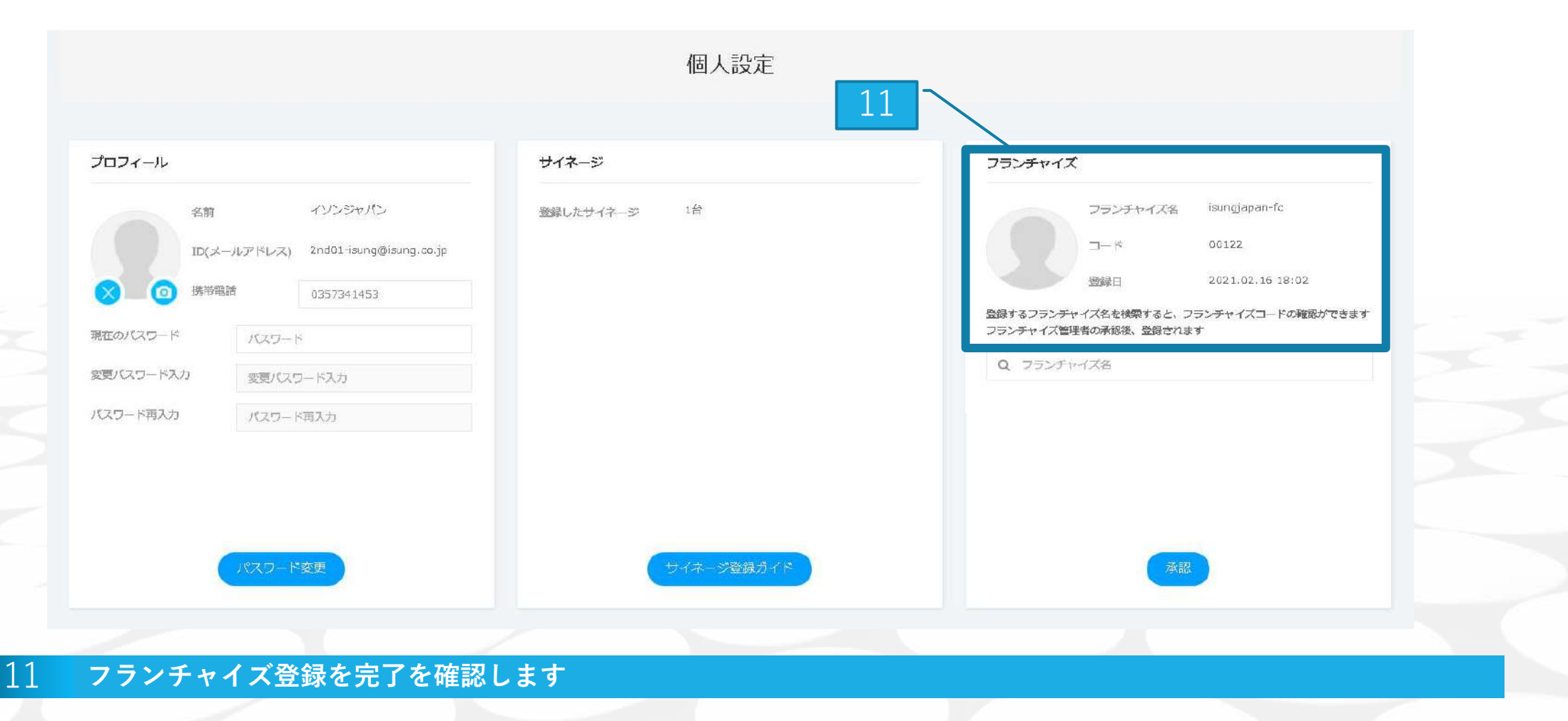

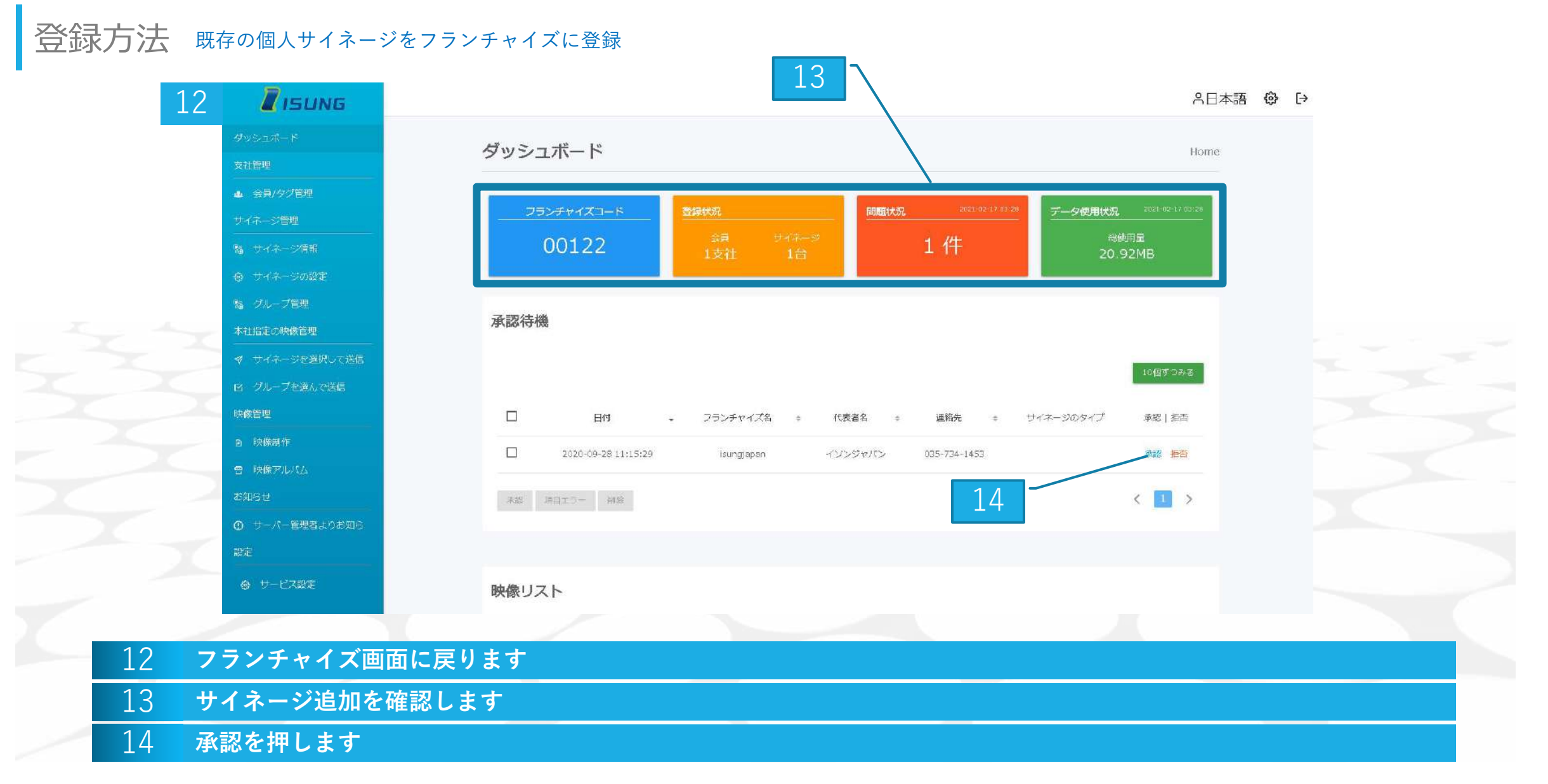

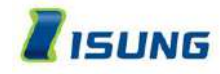

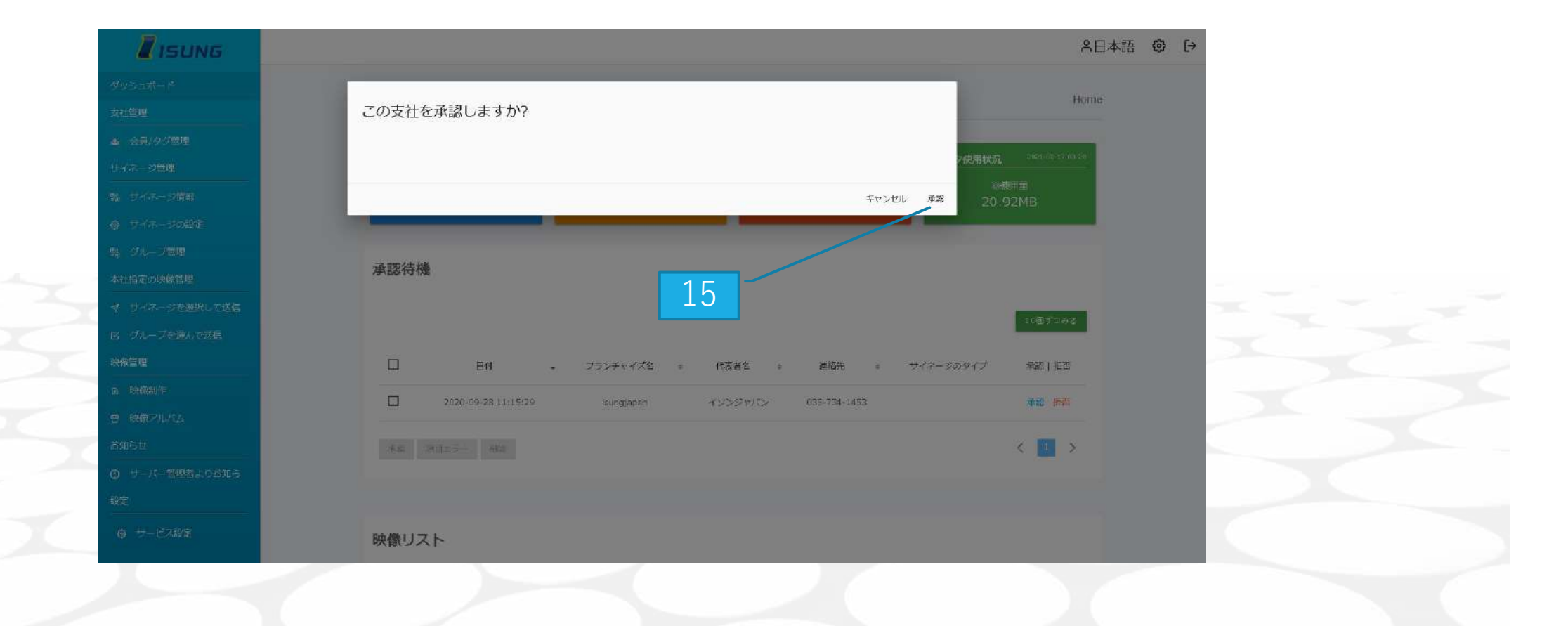

#### 15 承認を押すと登録が完了します

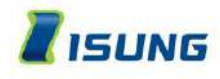

### 登録方法 動画アップロード制限数設定

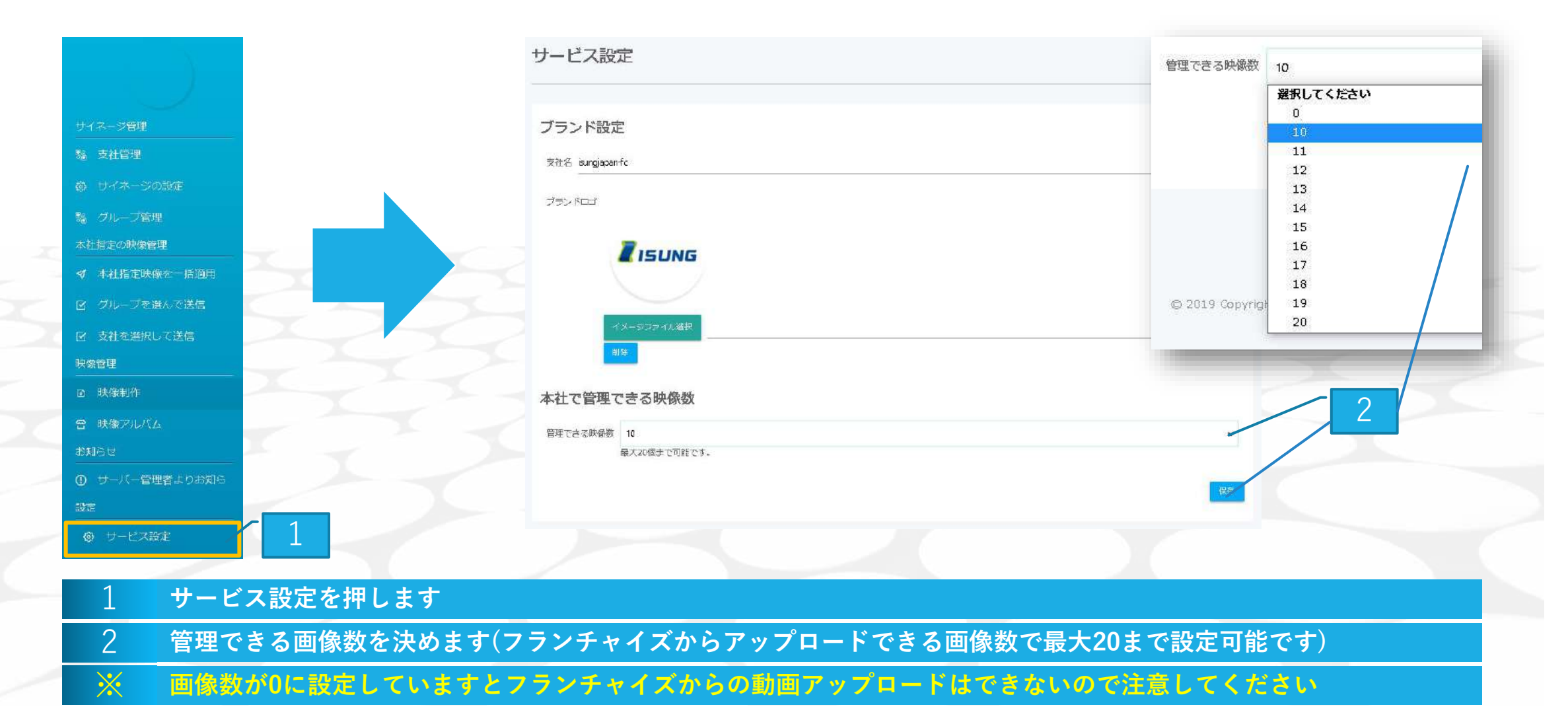

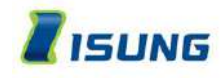

# 動画の登録

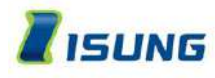

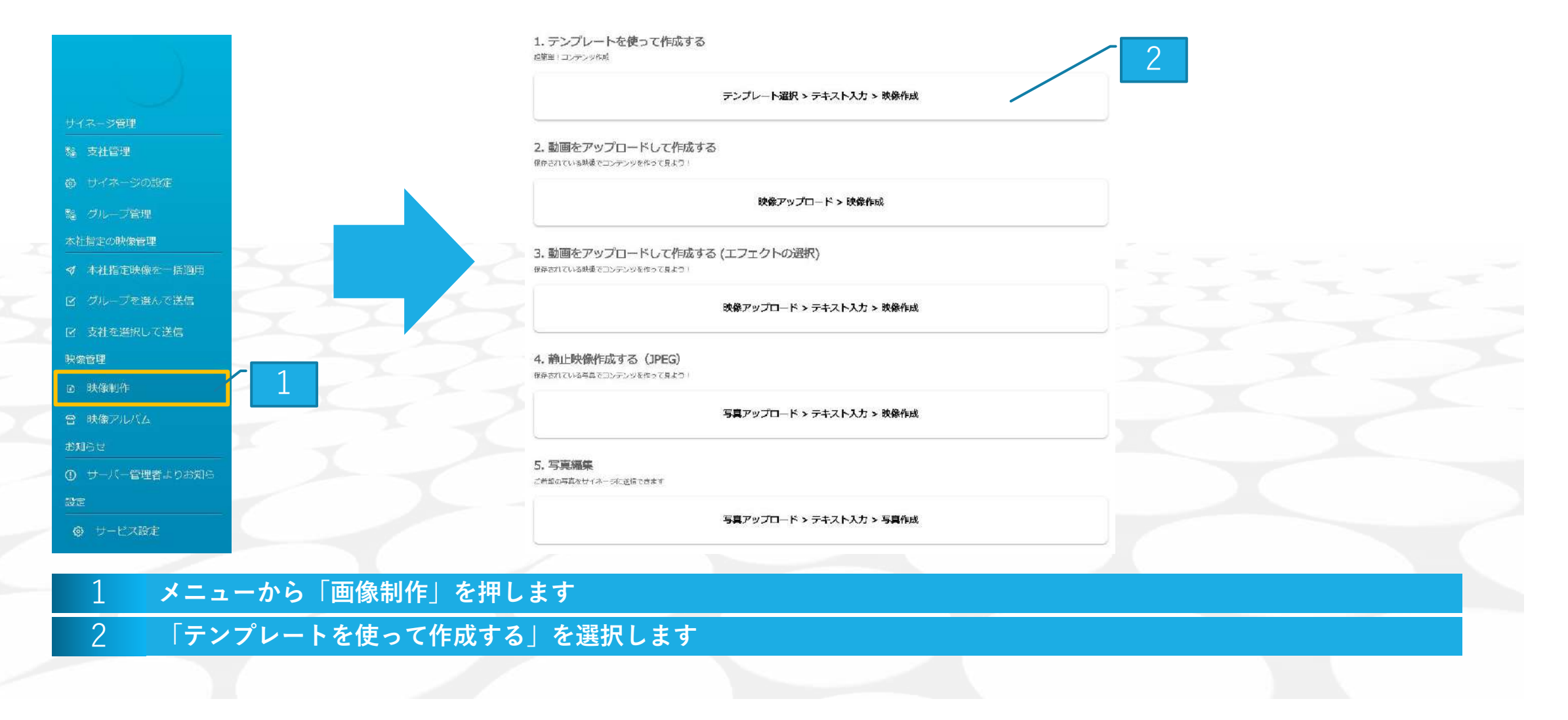

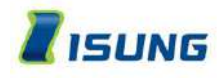

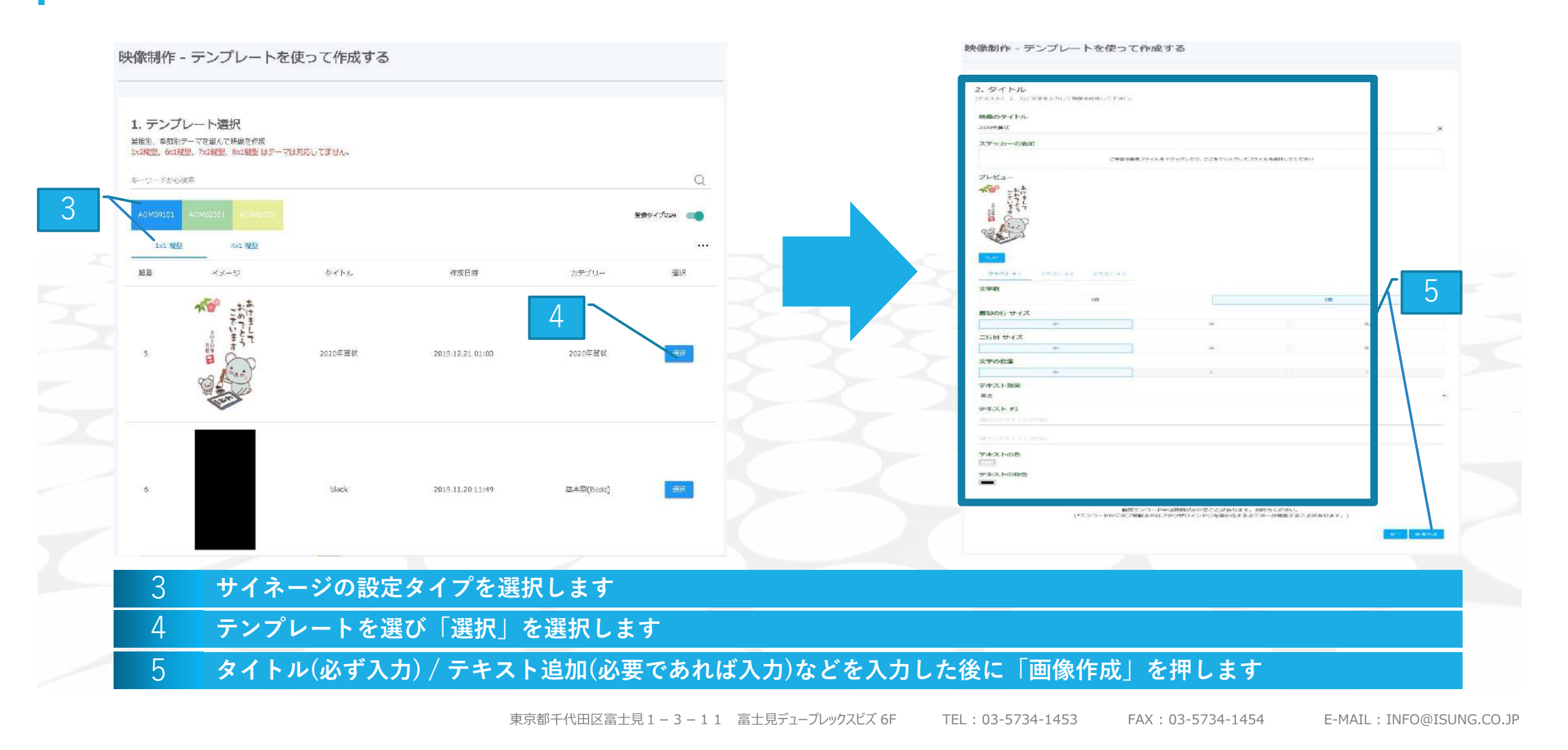

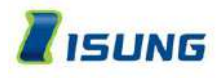

#### 映像制作 - テンプレートを使って作成する 映像制作 - テンプレートを使って作成する 3. アップロード 3. アップロード 最適化された映像に変換しています 最適化された映像に変換しています。 動画エンコード中は時間がかかることがあります。お待ちください。 動画エンコード中は時間がかかることがあります。お待ちください。 (\*エンコード中にタブ移動またはブラウザウィンドウを最小化するとエラーが発生することがあります。) (\*エンコード中にタブ移動またはプラウザウィンドウを最小化するとエラーが発生することがあります。) 30 明けましておめでとうございます めでとうございます エンコード中 6 タイトル 2020年貿状 タイトル 2020年貢状 作成日時 2019.12.21 01:03 作成日時 2019.12.21 01:03

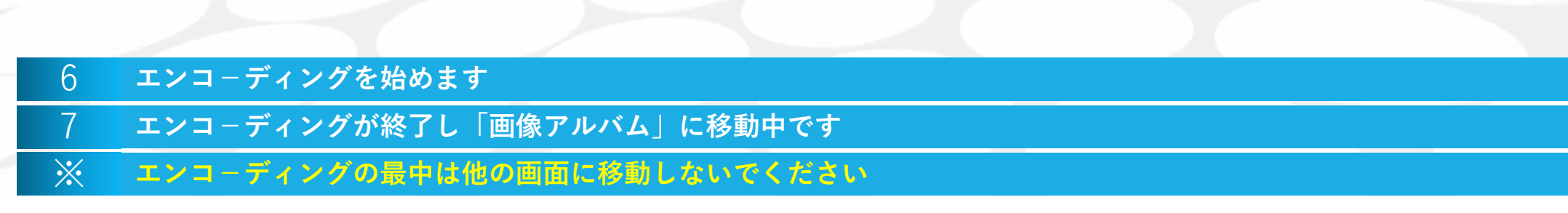

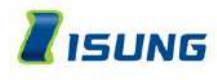

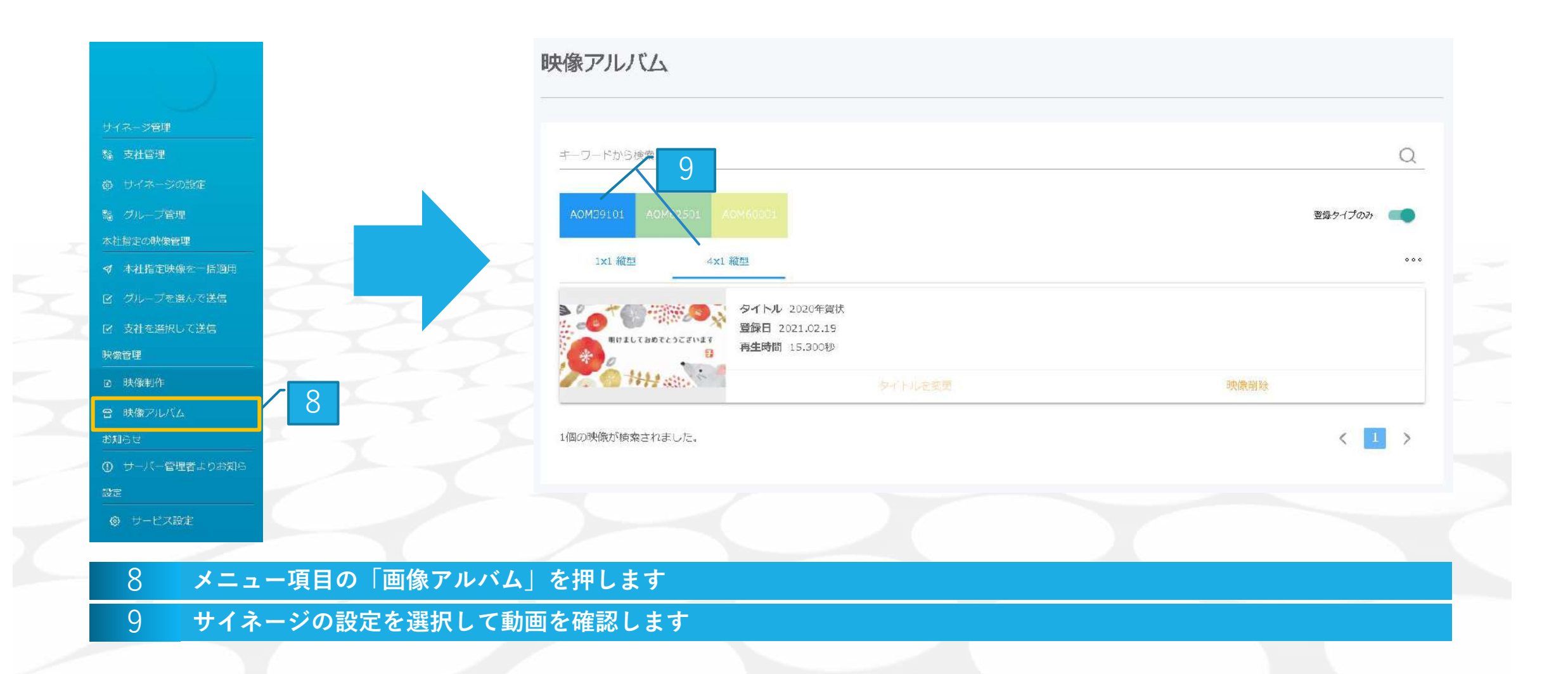

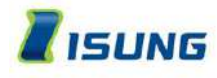

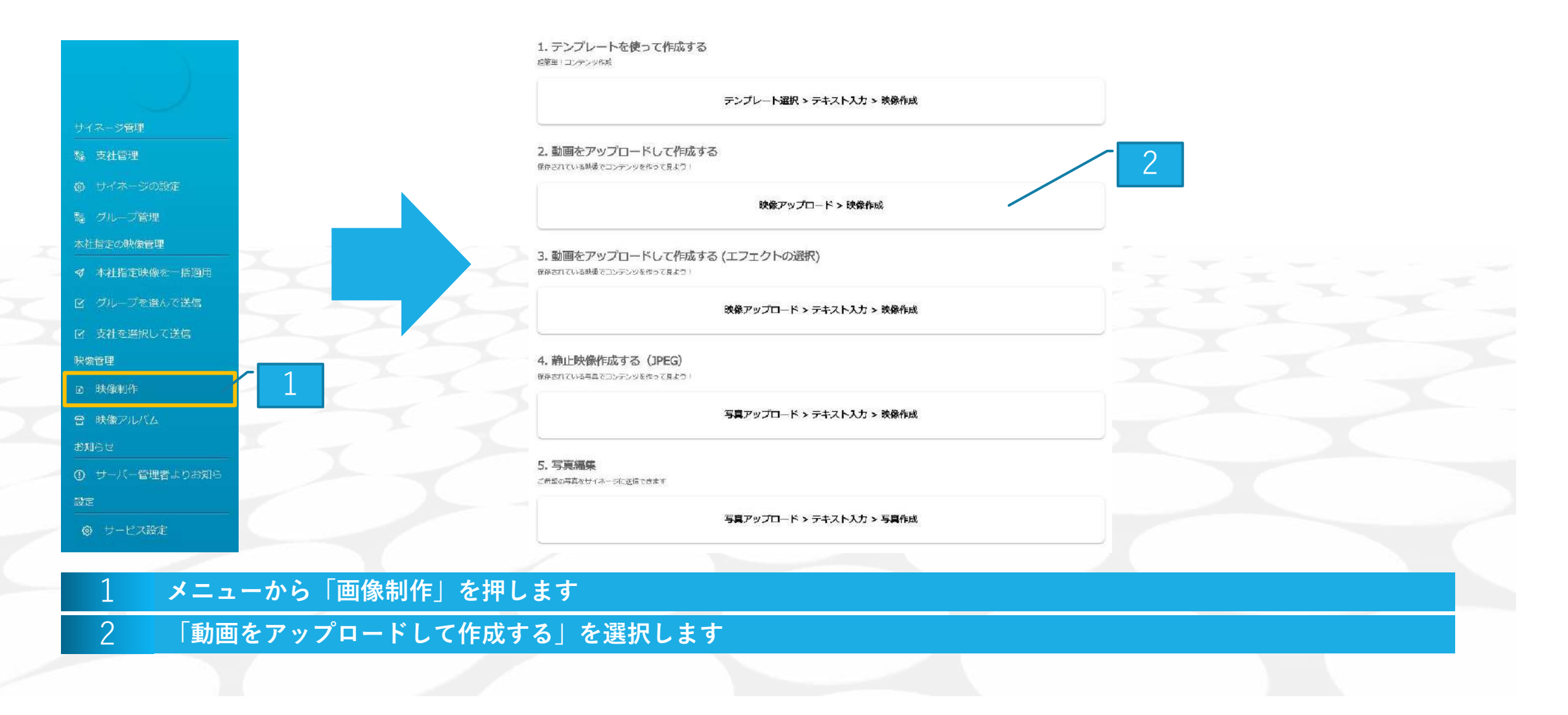

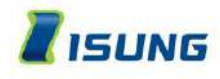

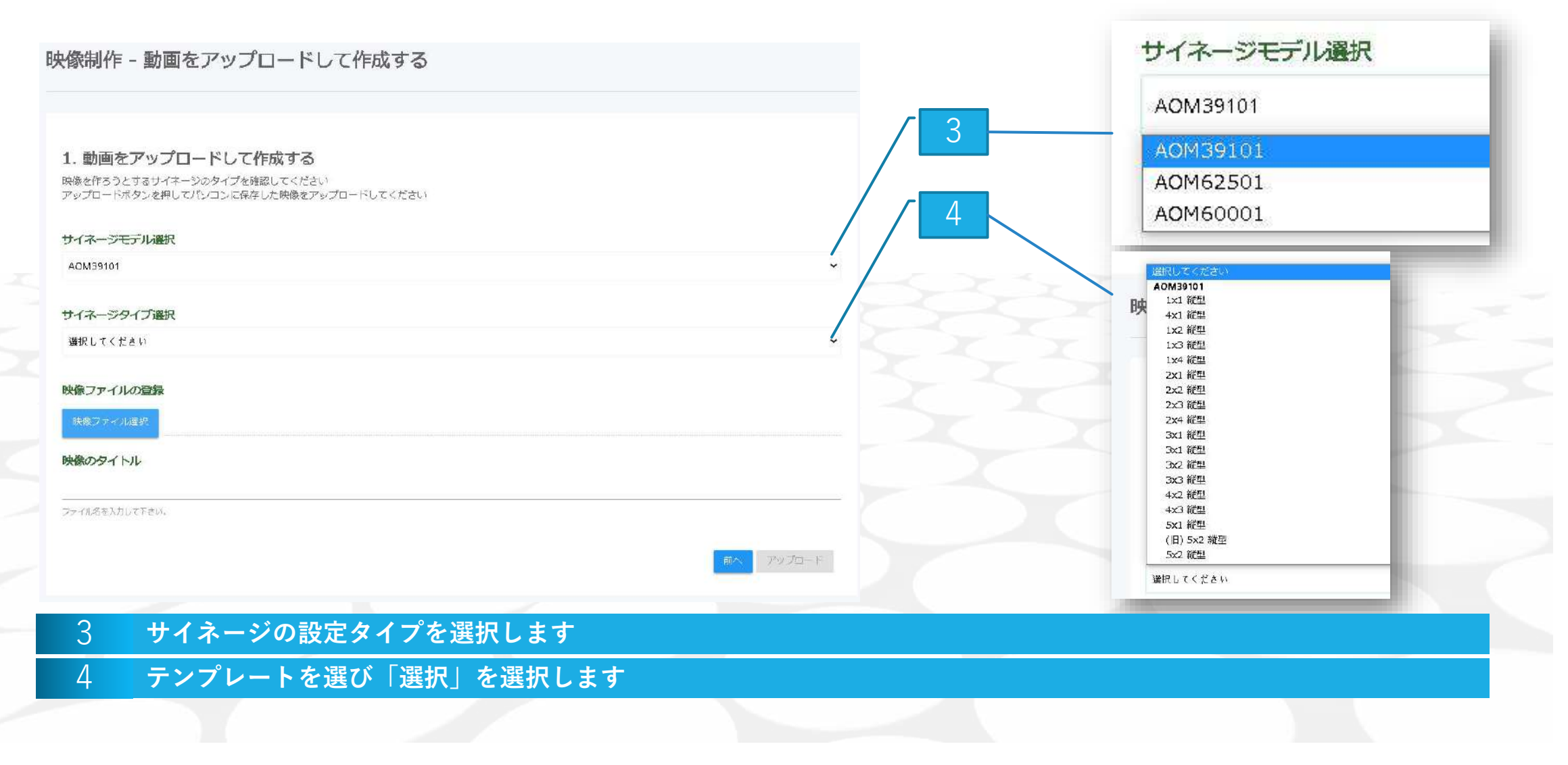

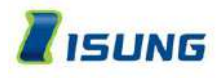

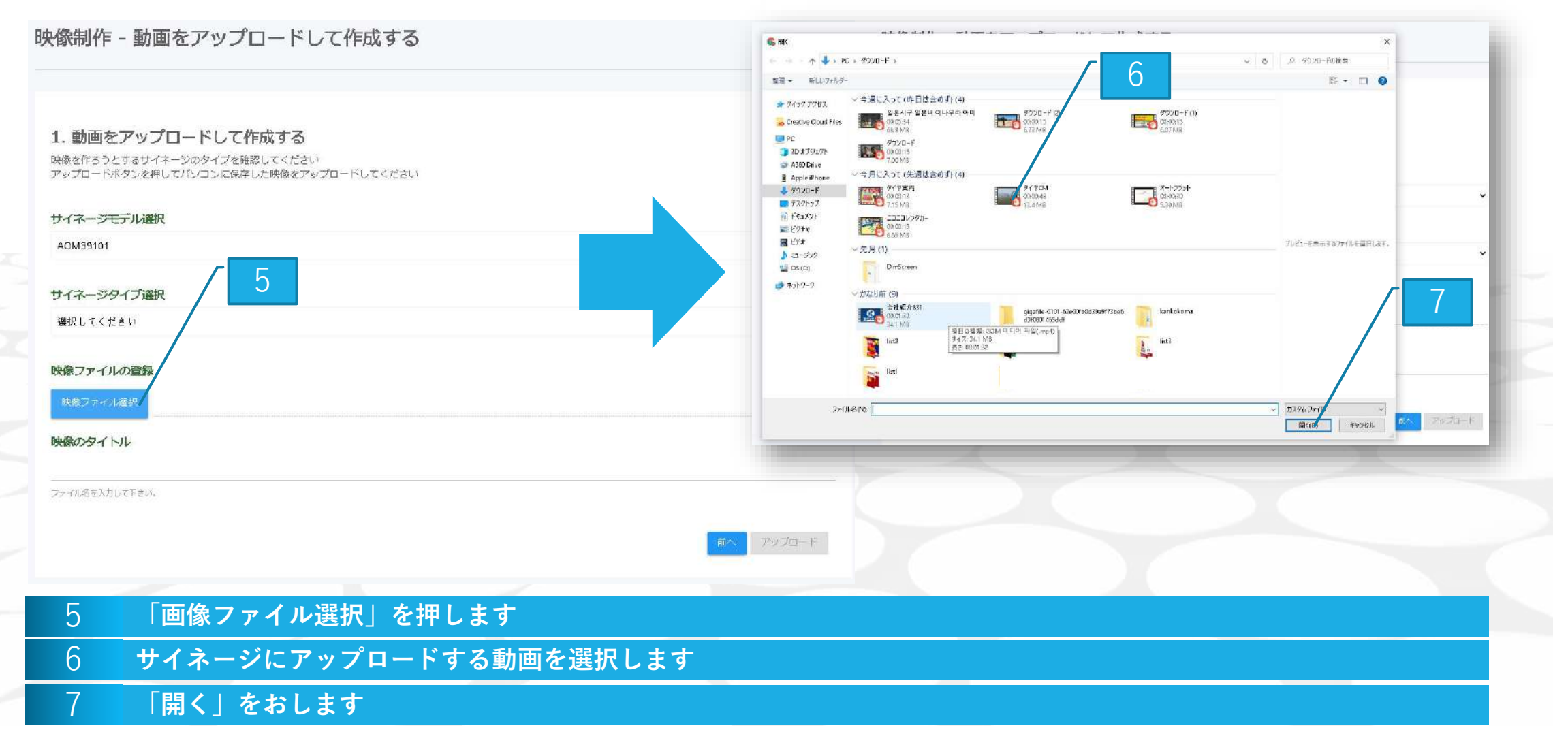

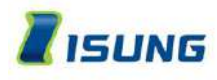

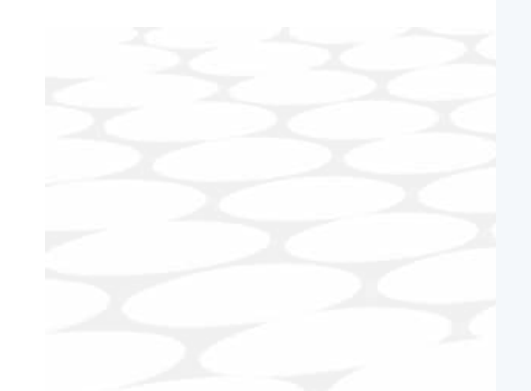

8

|         | 映像制作 - 動画をアップロードして作成する                                                                                                  |           |   |
|---------|----------------------------------------------------------------------------------------------------|-----------|---|
|         | <ol> <li>動画をアップロードして作成する</li> <li>映像を作ろうとするサイネージのタイプを確認してください</li> <li>アップロードボタンを押してパンコンに保存した映像をアップロードしてください</li> </ol> |           |   |
|         | サイネージモデル選択<br>AOM39101                                                                                                  |           |   |
|         | サイネージタイプ選択 選択してください 8                                                                                                   |           |   |
|         | 映像ファイルの登録<br>RK&ファイル曲ジ 8 イヤEMmp4                                                                                        |           | 9 |
|         | <u>タイ</u><br>映像のタイトル<br>test<br>ファイル名を入力して下さい。                                                                          | (YCM.me4) |   |
|         |                                                                                                    | 前へ アップロード |   |
|         |                                                                                                    |           |   |
| タイトルを入: | カします                                                                                                    |           |   |

9 アップロードを押します

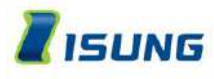

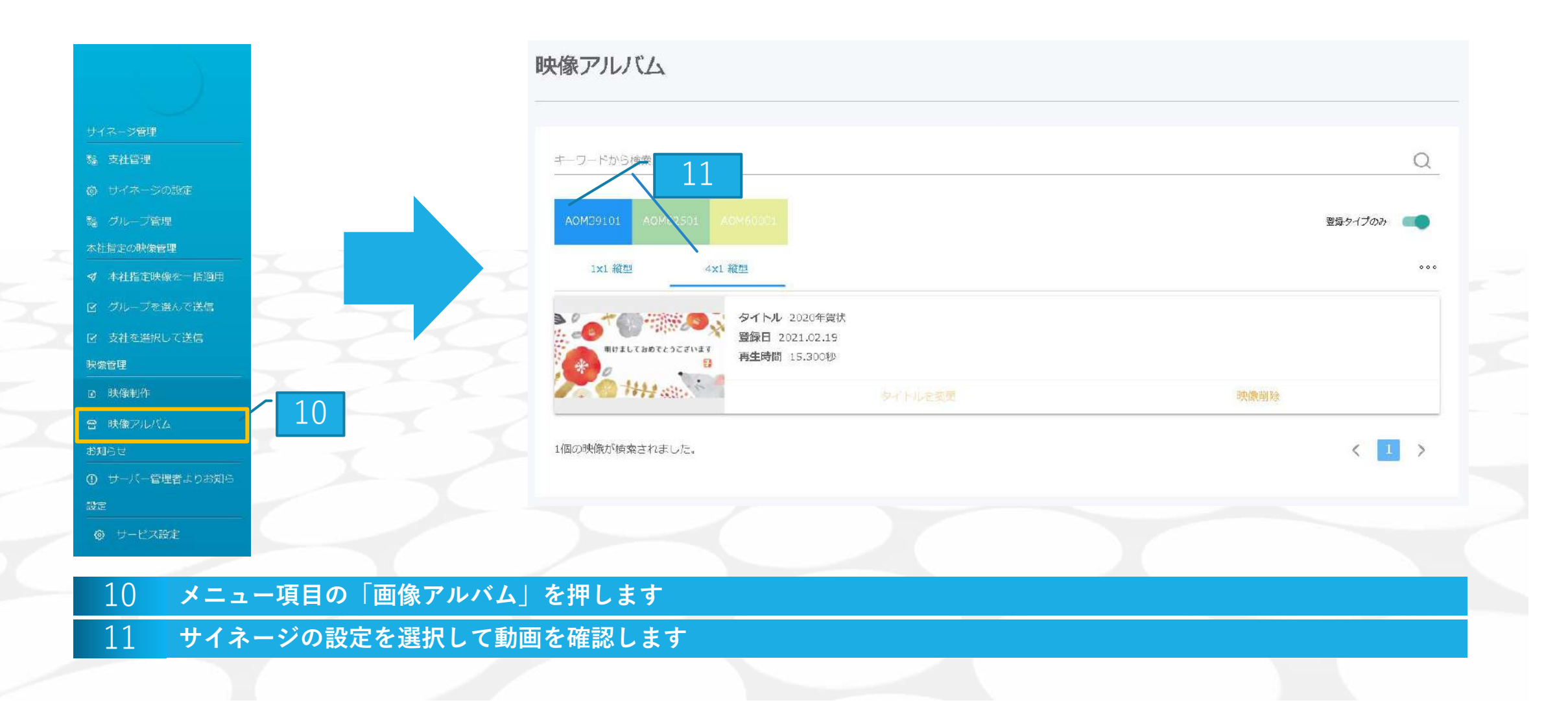

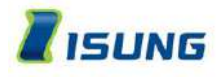

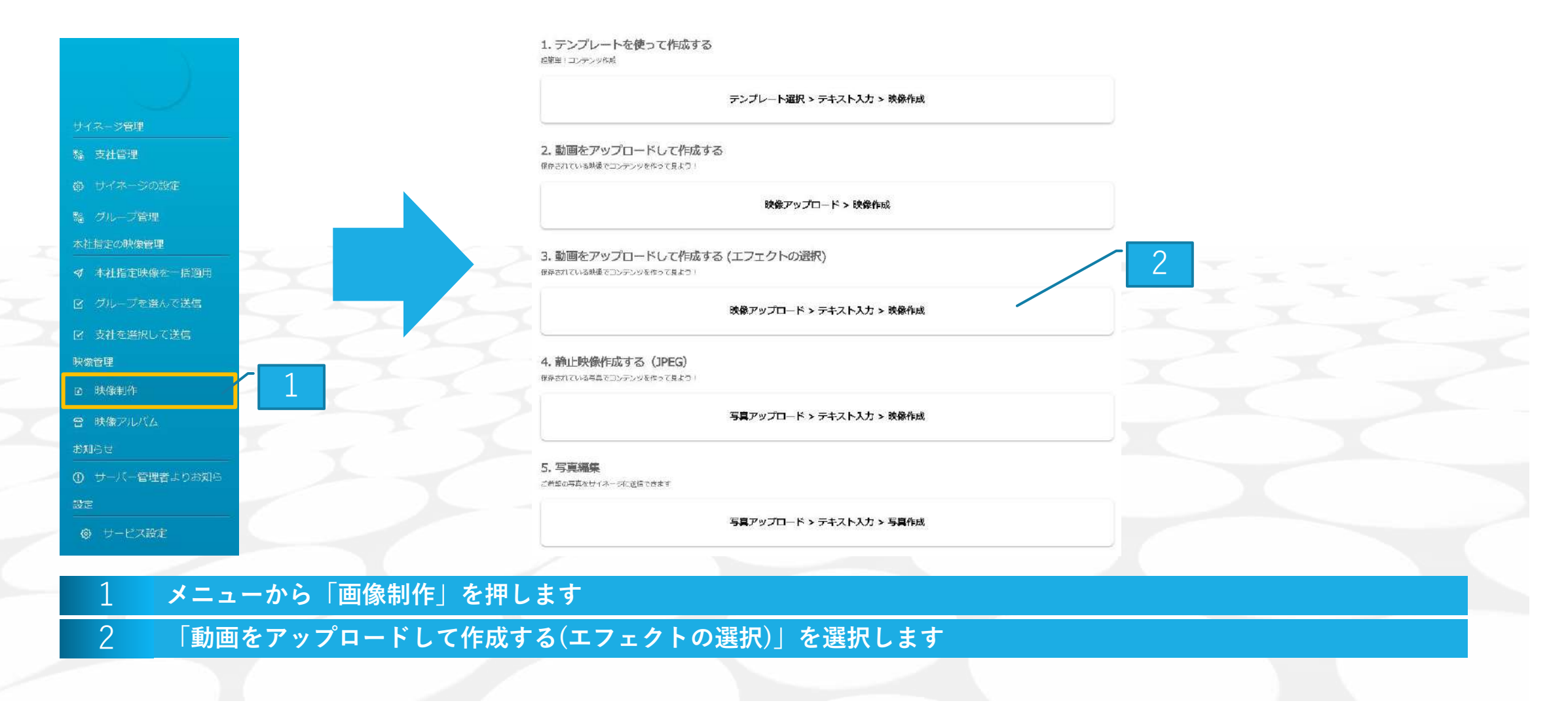

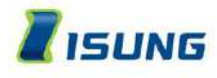

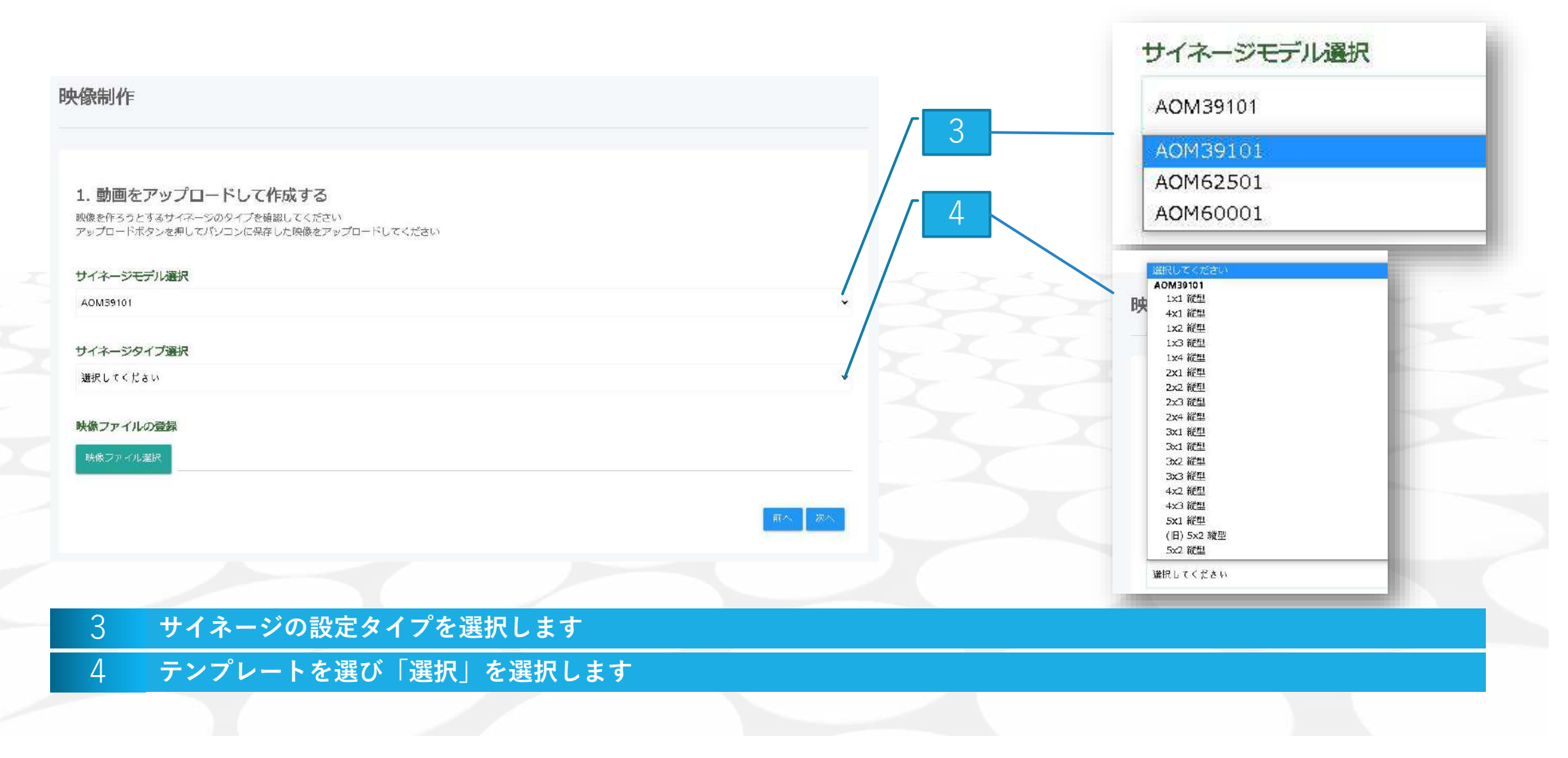

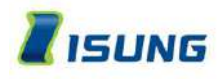

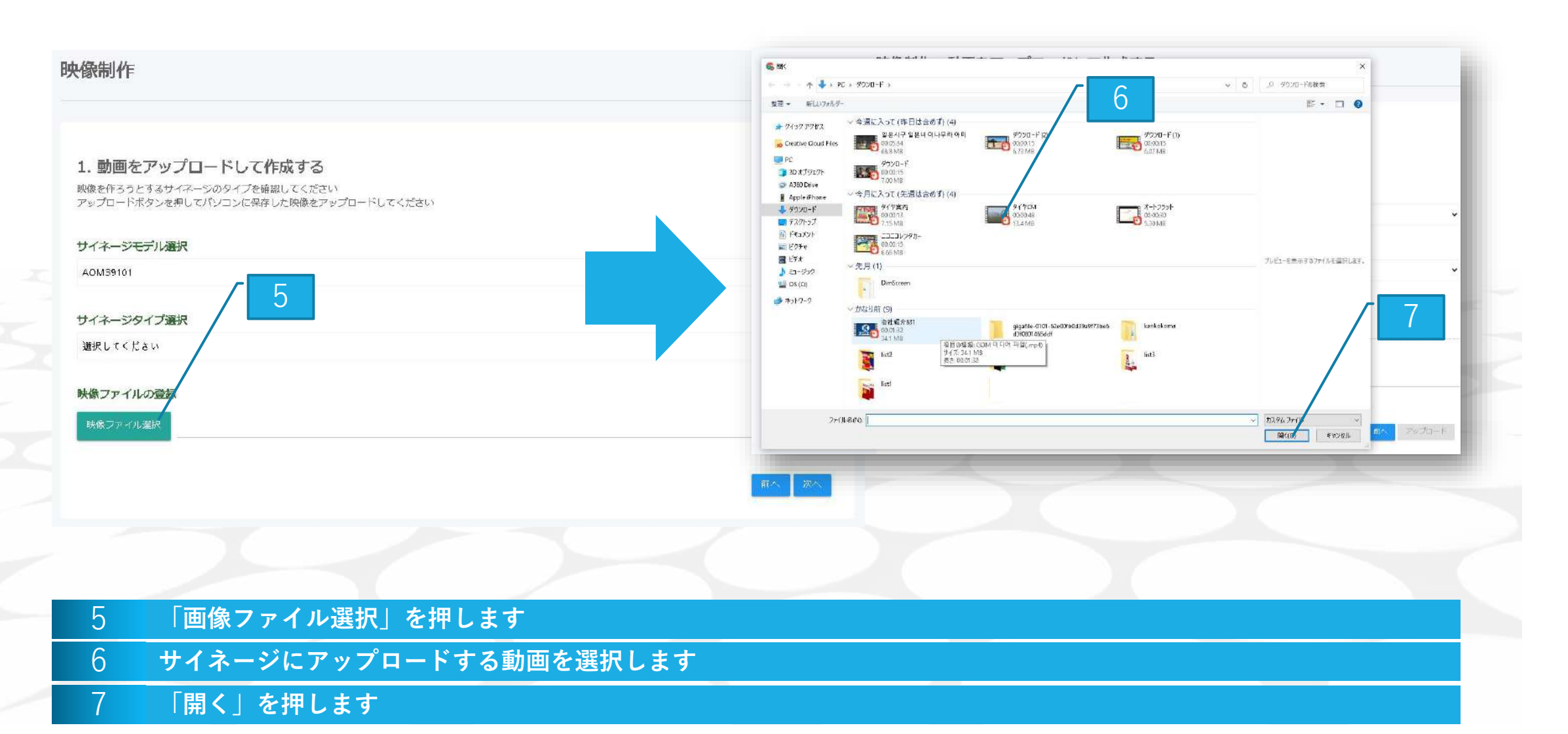

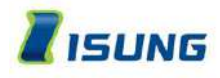

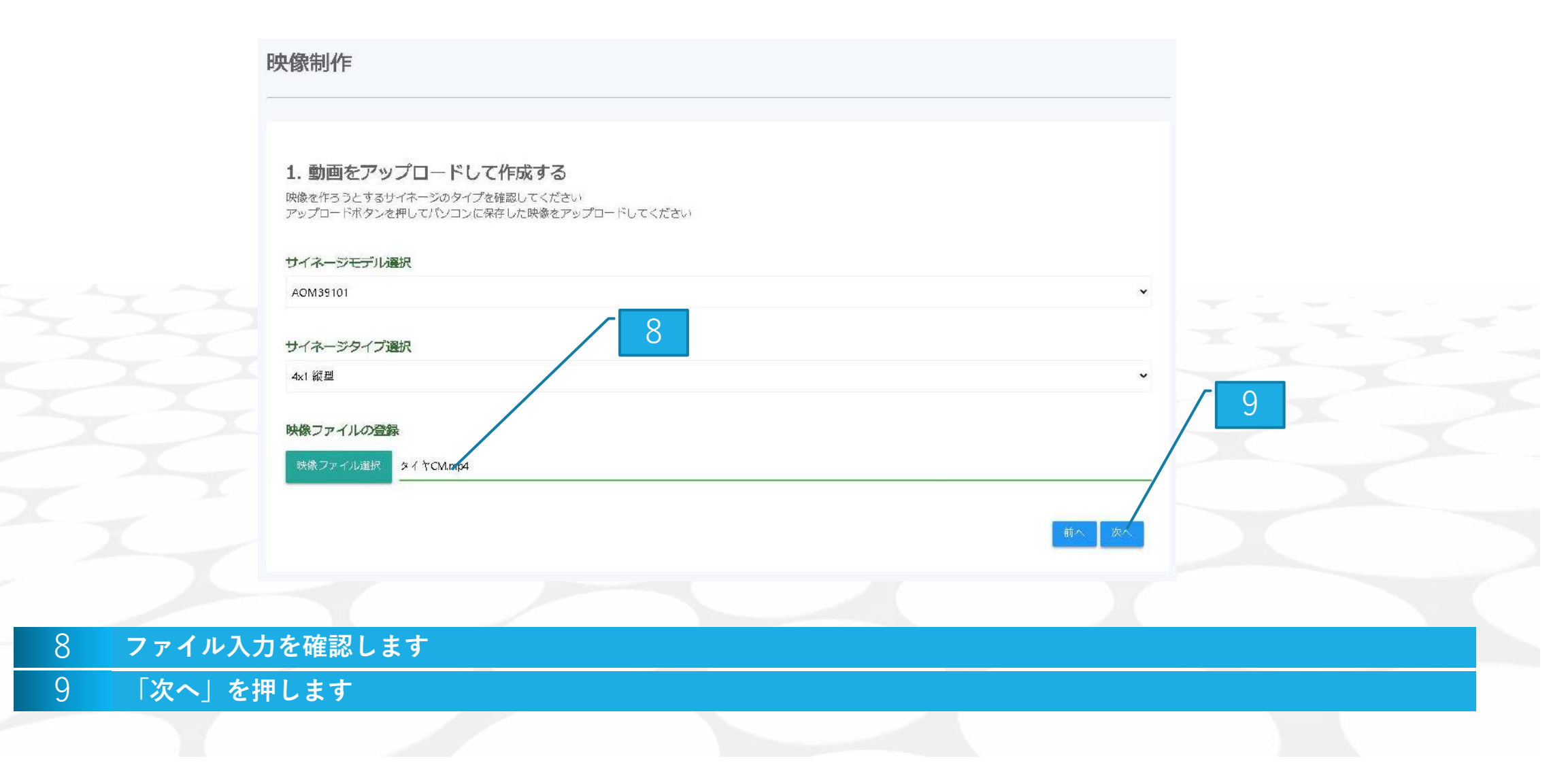

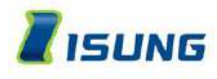

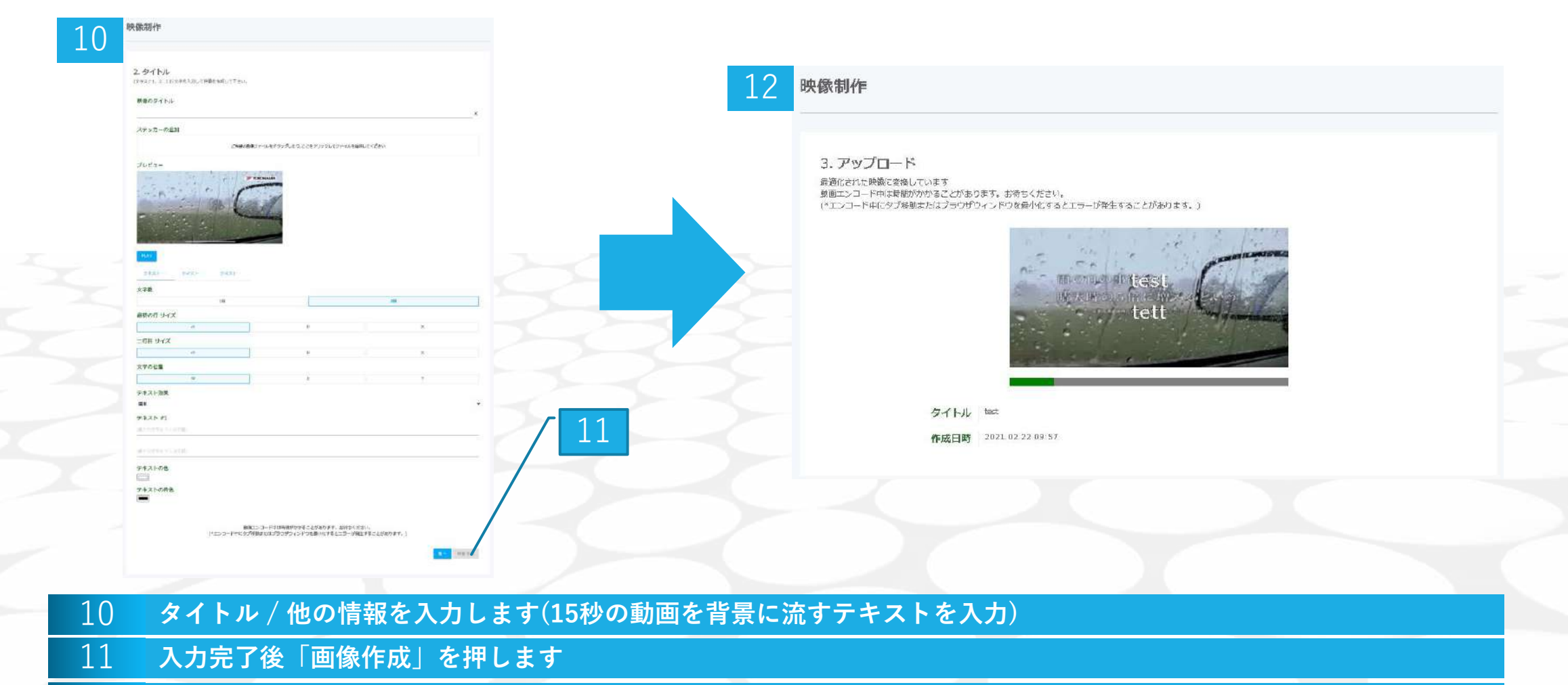

12 動画をアップロードします(エンコードの作業)※画面を閉じるとエンコーディングの作業が止まります

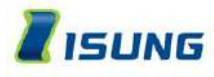

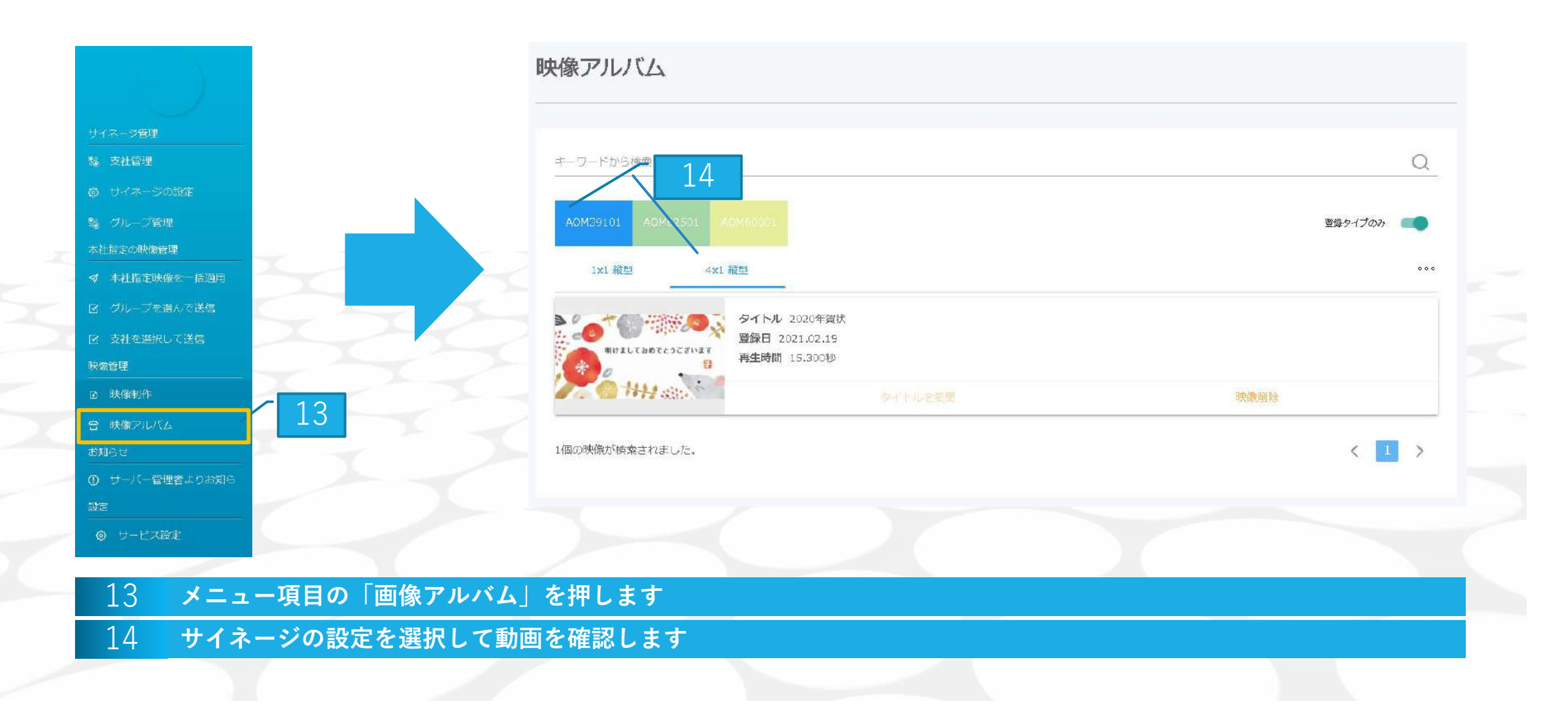

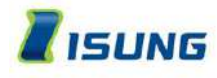

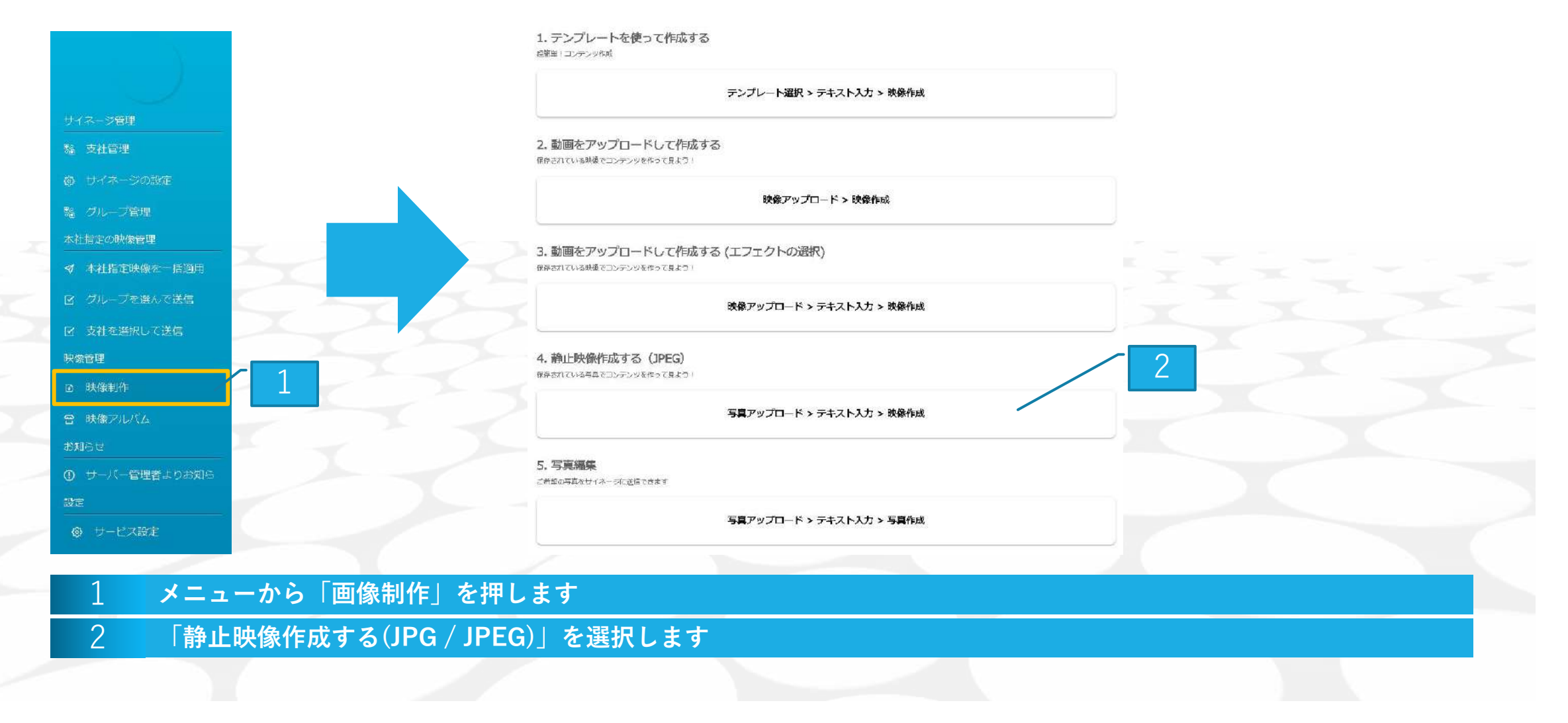

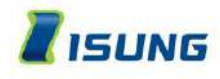

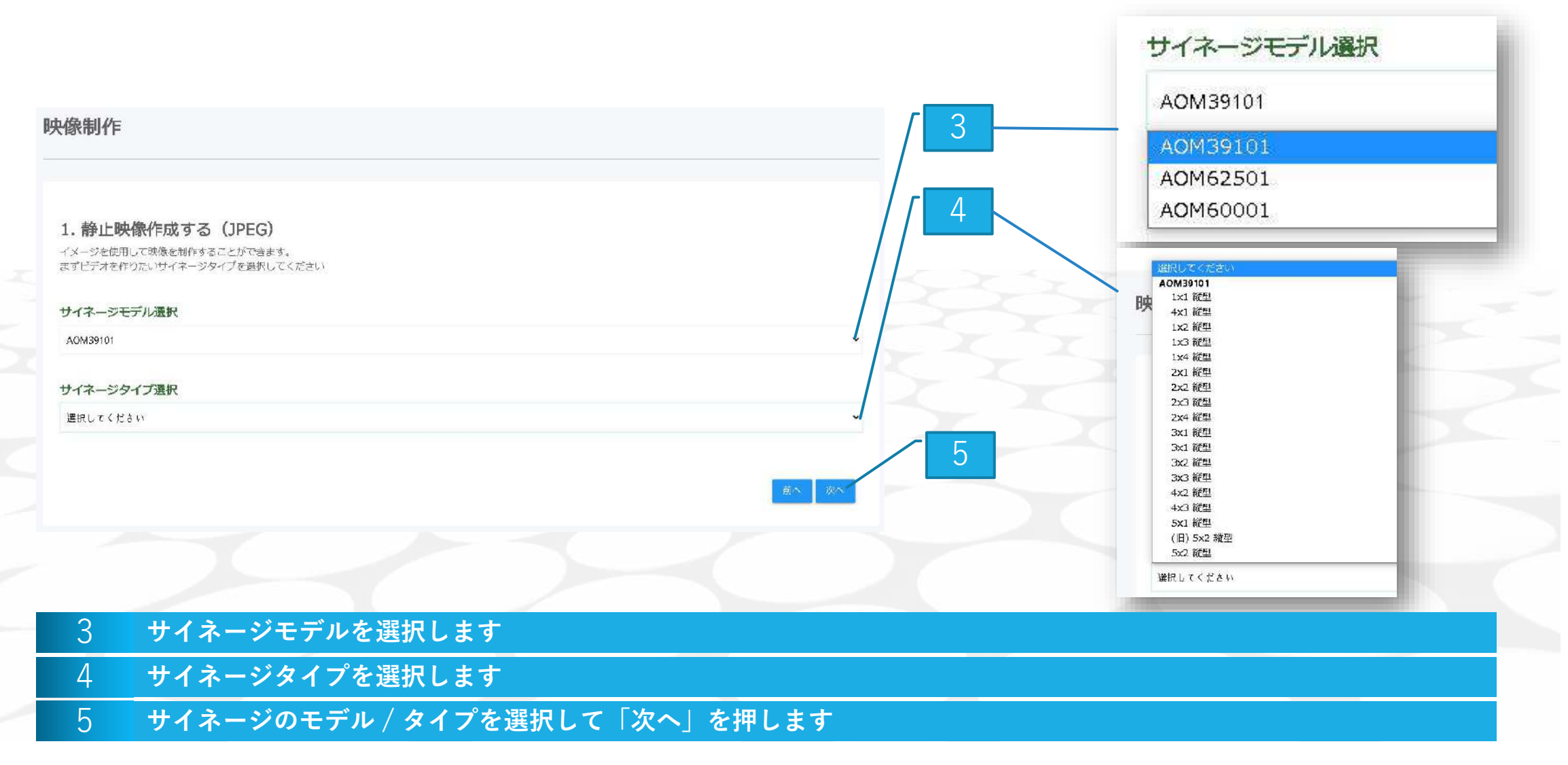

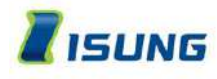

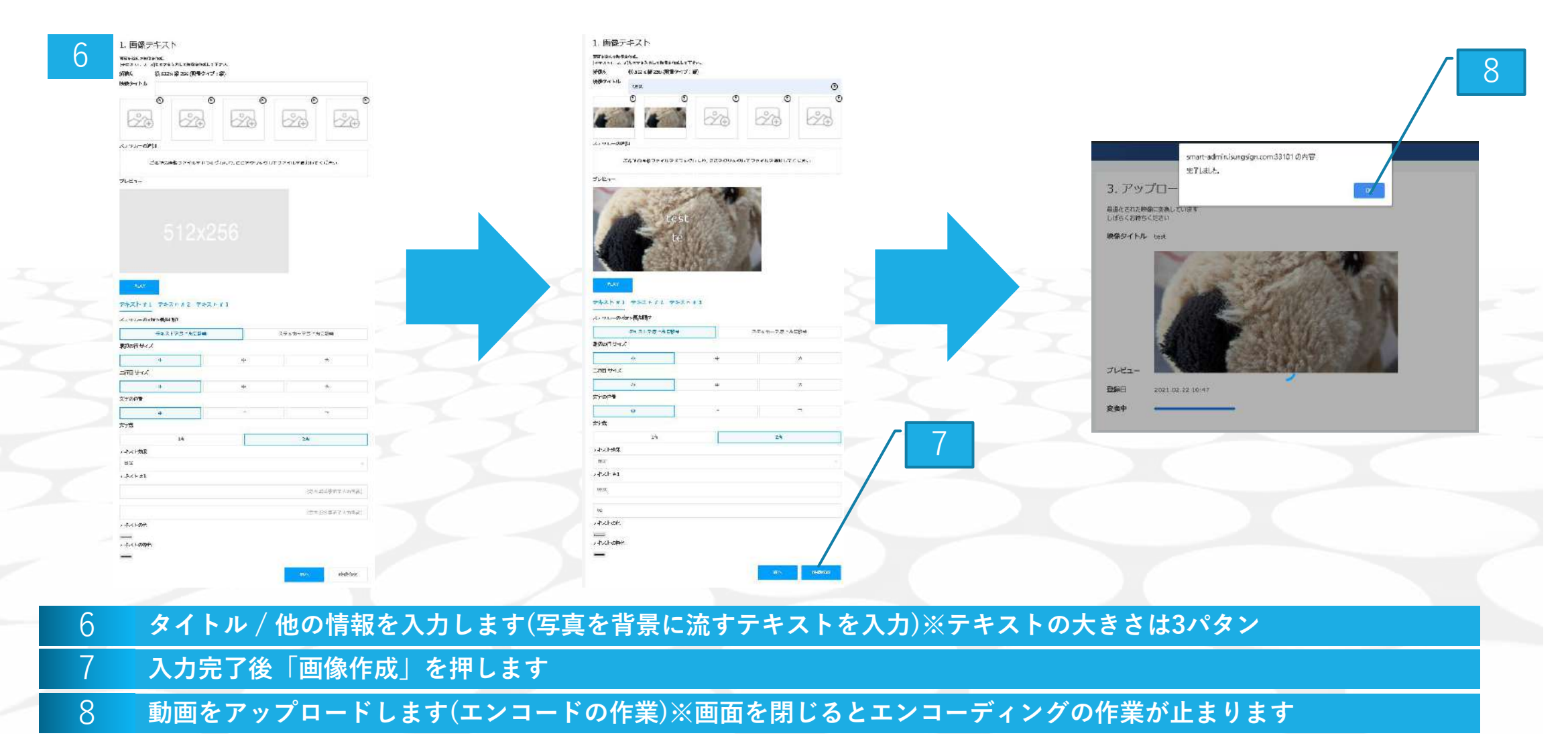

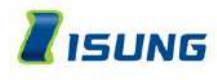

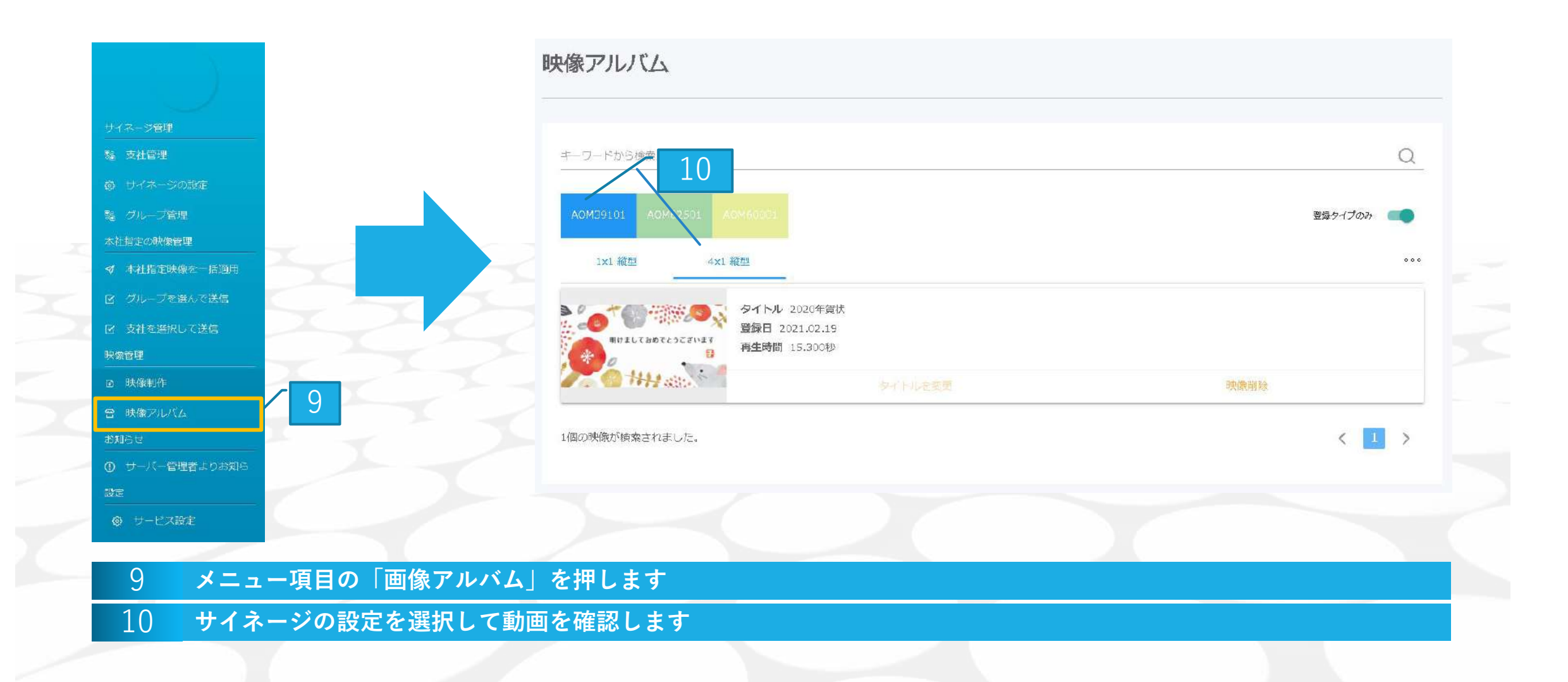

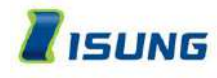

動画の登録 写真編集

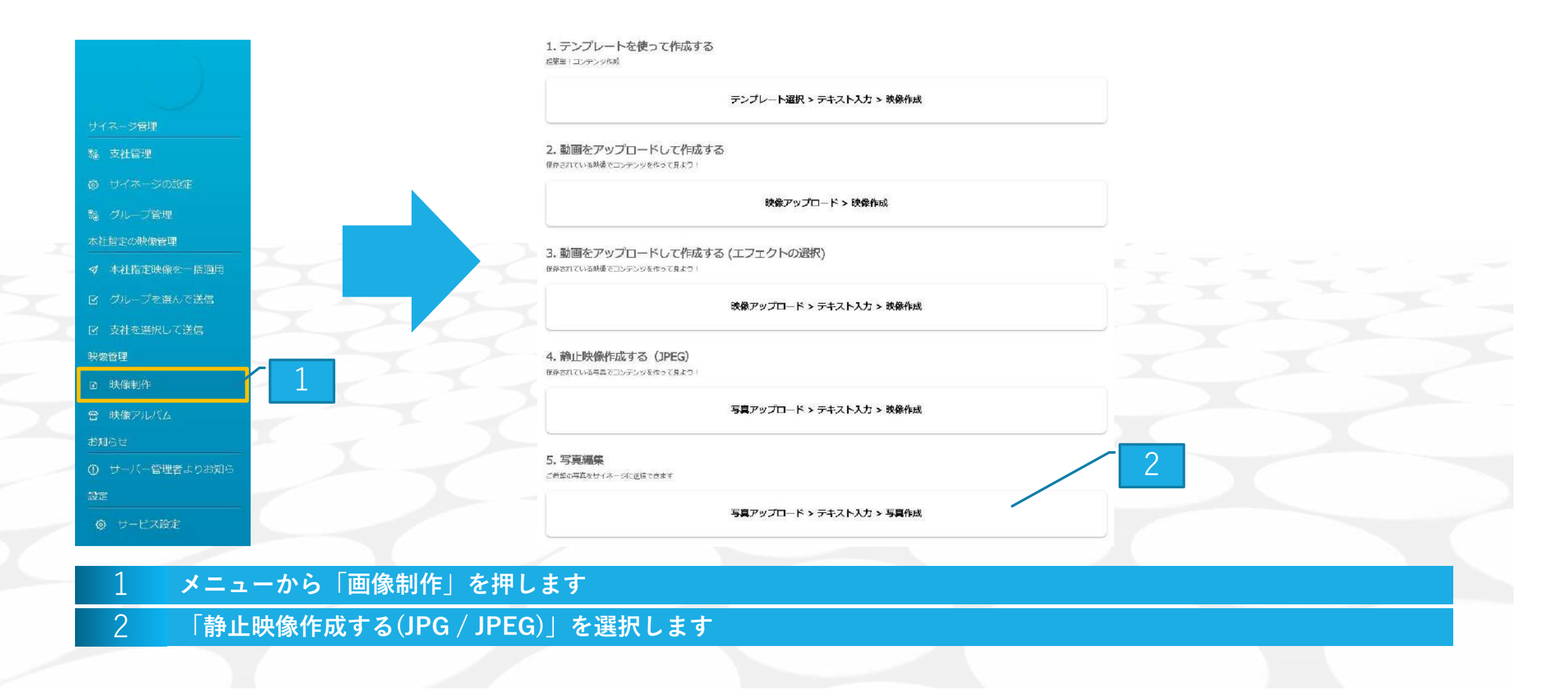
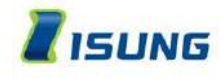

動画の登録 写真編集

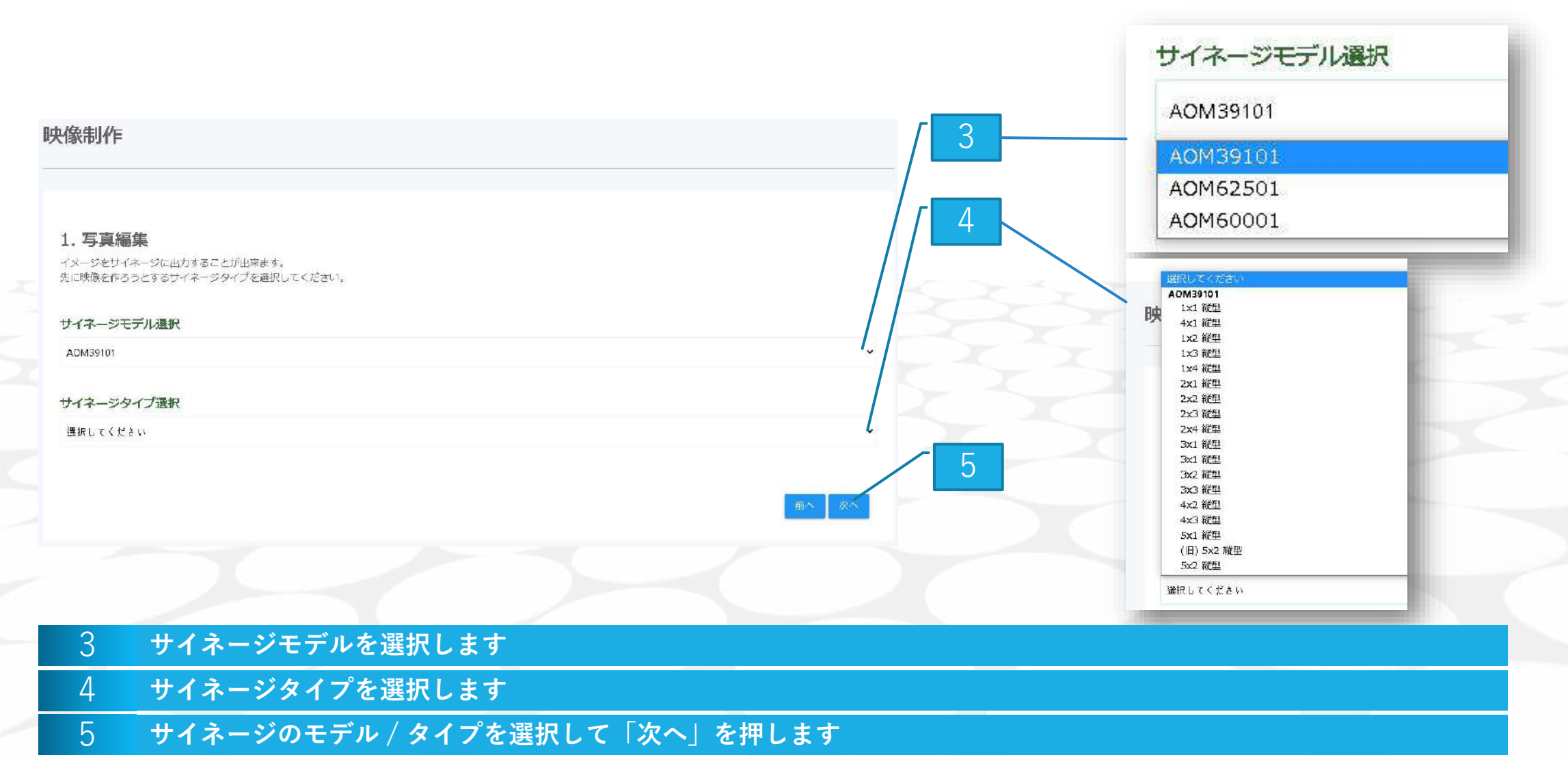

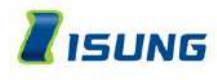

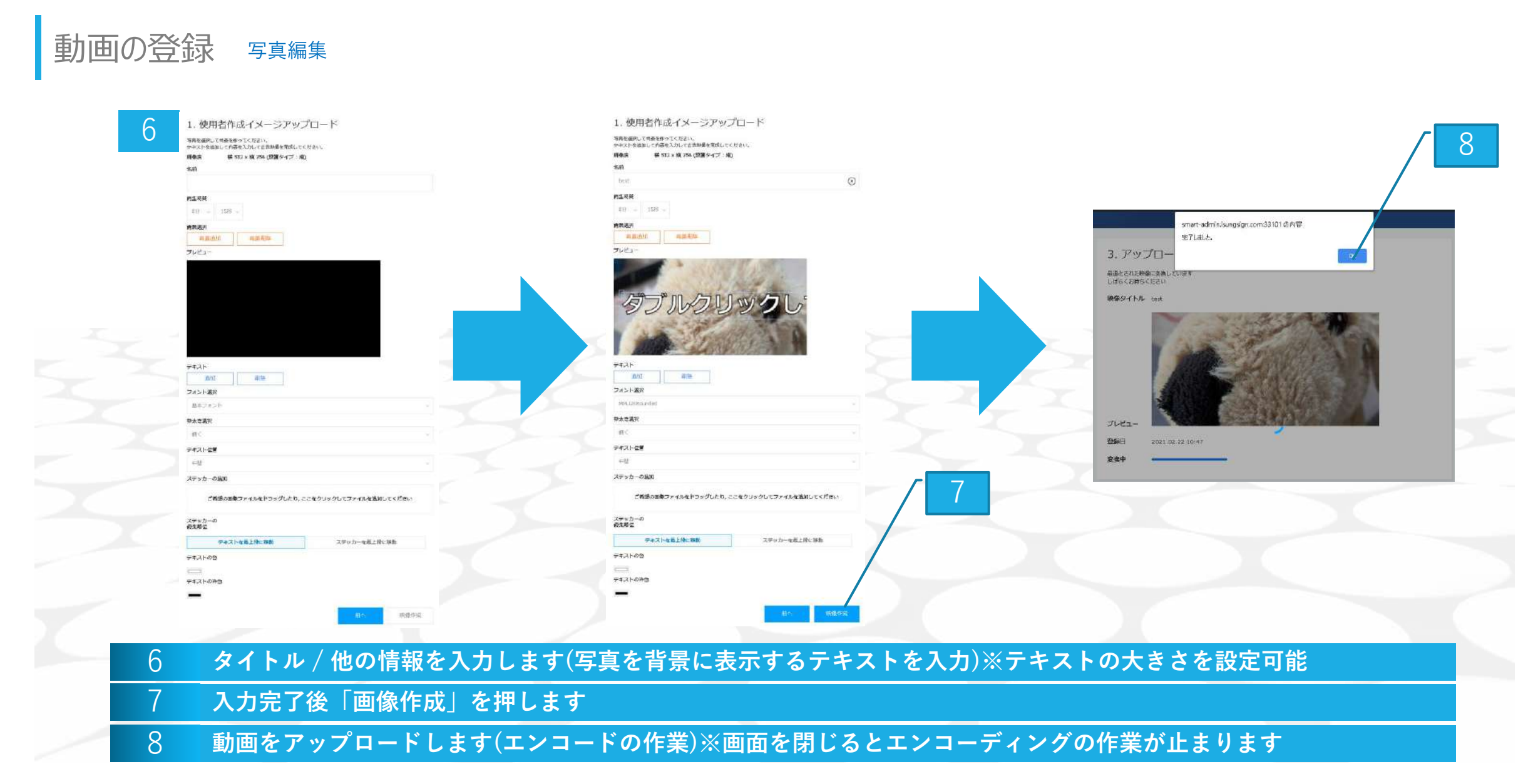

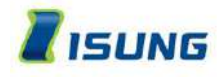

動画の登録 写真編集

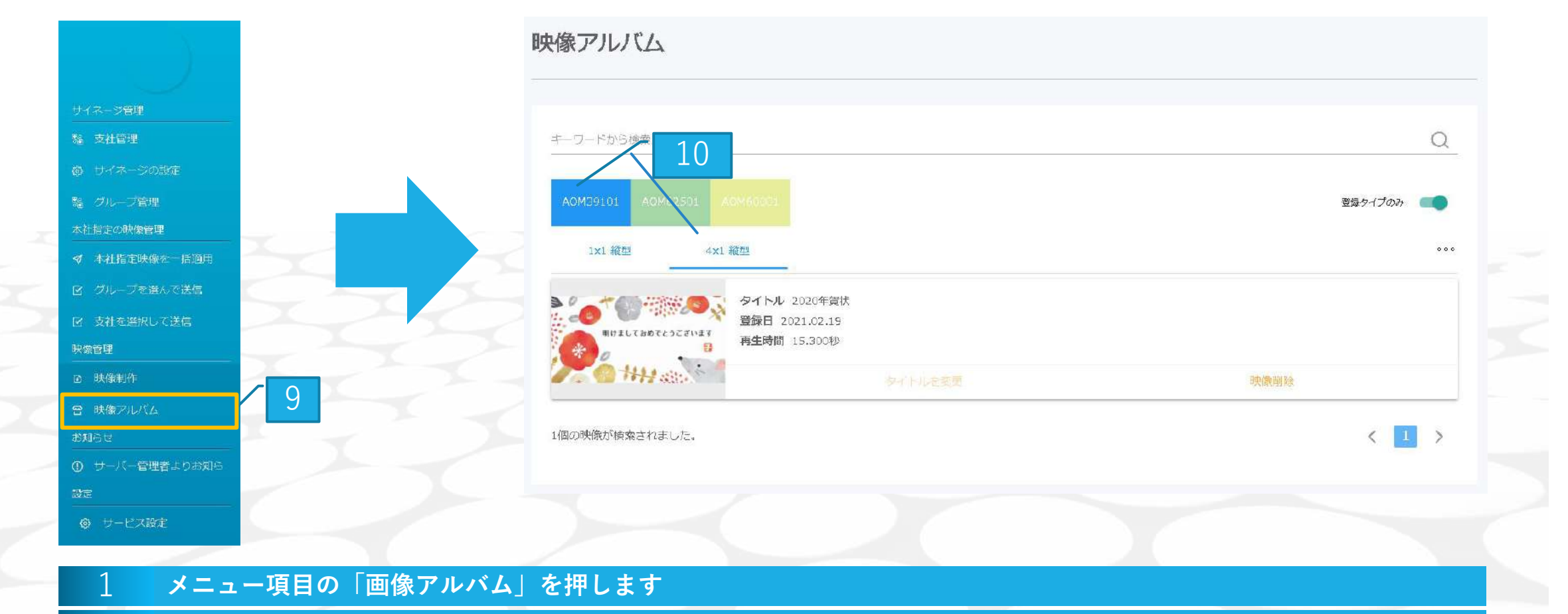

2 サイネージの設定を選択して動画を確認します

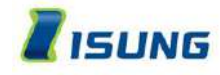

# サイネージに動画を送信

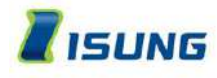

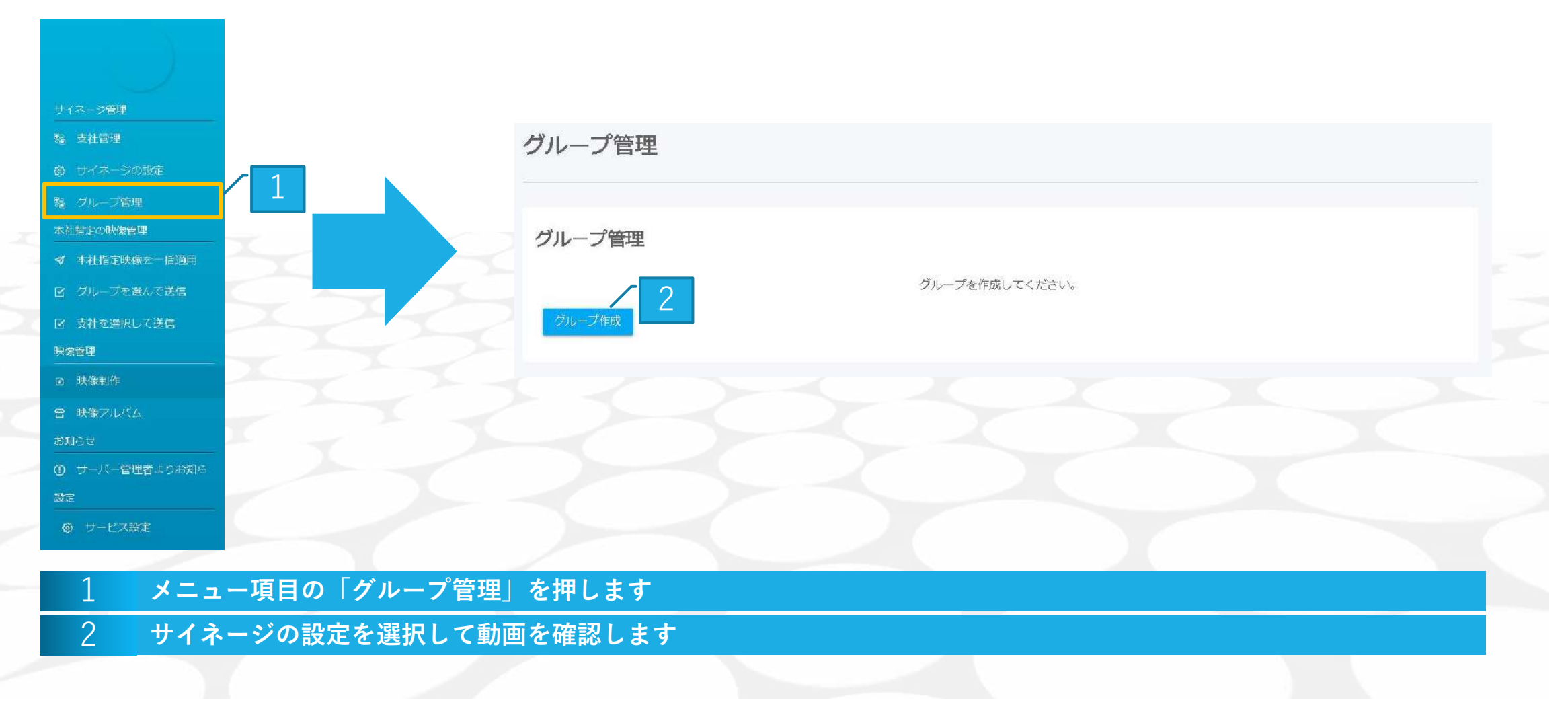

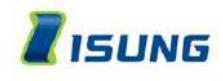

| ブループ作成                            |       |     |                            |
|-----------------------------------|-------|-----|----------------------------|
| イネージのタイプを選択して'支社呼び出し'ボタンを押してください。 |       |     |                            |
|                                   |       |     | AOM39101 V 1x1 縦型 V 文杜呼び出し |
|                                   |       |     | タイプ選択                      |
| 新規作成するグループ名を入力してください              |       |     | AOM39101<br>1×1 縦型         |
|                                   |       |     | 4x1 縦型<br>1x2 縦型           |
| 支社名                               | 担当者氏名 | 連絡先 | 1x3 縦型                     |
|                                   |       |     | 1x4 縦型<br>2x1 統型           |
|                                   |       |     | 2x2 縦型                     |
|                                   |       |     | 2x3 縦型                     |
|                                   |       |     | 2×4 縦型                     |
|                                   |       |     | 3x1 縦型                     |
|                                   |       |     | 3x2 縦型                     |
|                                   |       |     | 3x3 縦型                     |
|                                   |       |     | 4×2 載型<br>4×3 縦型           |
|                                   |       |     | 5×1 縦型                     |
|                                   |       |     | (旧) 5×2 縦型                 |
|                                   |       |     | 5×2 縦型                     |
|                                   |       |     |                            |
|                                   |       |     |                            |
|                                   |       |     |                            |
|                                   |       |     |                            |
| 3 グループのタイプを選択します                  |       |     |                            |
|                                   |       |     |                            |

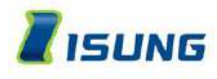

| ルーフを作成するフランチャイスに√をつけて灰へを押す |                |            | 5  | 前へ、次へ       |
|----------------------------|----------------|------------|----|-------------|
| キーワードから検索                  | 相当者所名          | 语终先        | ねら | (101個すつみる)・ |
| isungjapan                 | イソンジャパン        | 0357341453 |    |             |
| isungjapan                 | イソンジャパン        | 0357341453 |    |             |
| 2 件が見つかりました。               |                |            |    | < 1 >       |
|                            |                |            |    |             |
| 5 グループにするサイネーシ             | ジに「追加」をチェックします |            |    |             |
|                            |                |            |    |             |

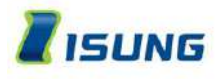

|            |         |            | AOM39101 🖌 1x1 縦型 | ✔ 文社呼び出 |
|------------|---------|------------|-------------------|---------|
| 支社名        | 扣当者氏名   | 連綿先        | タヴ                | 削除      |
| isungjapan | イソンジャパン | 0357341453 |                   | ×       |
| isungjapan | イソンジャパン | 0357341453 |                   | ×       |
|            |         |            |                   |         |
|            |         |            | 8                 | +r>tu   |

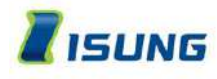

9

グループ管理

グループ管理

| 1x1demo           |
|-------------------|
| 2個の支社<br>AOM39101 |
| 支社リスト             |
| グループ作成            |

#### 9 グループ設定が完了しました

編集

削除

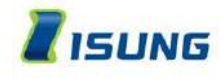

| サイネージ管理                                                           | グループを選んで送信  |           |
|-------------------------------------------------------------------|-------------|-----------|
| <ul> <li> <sup>8</sup> 支社管理         <ul> <li></li></ul></li></ul> |             |           |
| % グループ管理                                                          |             |           |
| 本社指定の映像管理<br>ダ 本社指定映像を一括通用                                        | 1. クルーン呼出し  | クルーン運択    |
| ☑ グルーブを選んで送信 10                                                   | 2. 映像呼出し    | 追加のタイプを選択 |
| <ul><li>図 支社を選択して送信</li><li>映像管理</li></ul>                        |             |           |
| ☑ 肤像制作                                                            | 3. サイネージに送信 | サイネージに送信  |
| <ul> <li></li></ul>                                               |             |           |
| ① サーバー管理者よりお知ら                                                    |             |           |
| 設定<br>◎ サービス設定                                                    |             |           |
|                                                                   |             |           |
| 10 メニュー項目の「グループを                                                  | 選んで送信」を押します |           |
| 11 「グループ選択」を押します                                                  |             |           |
|                                                                   |             |           |

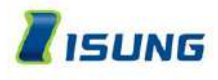

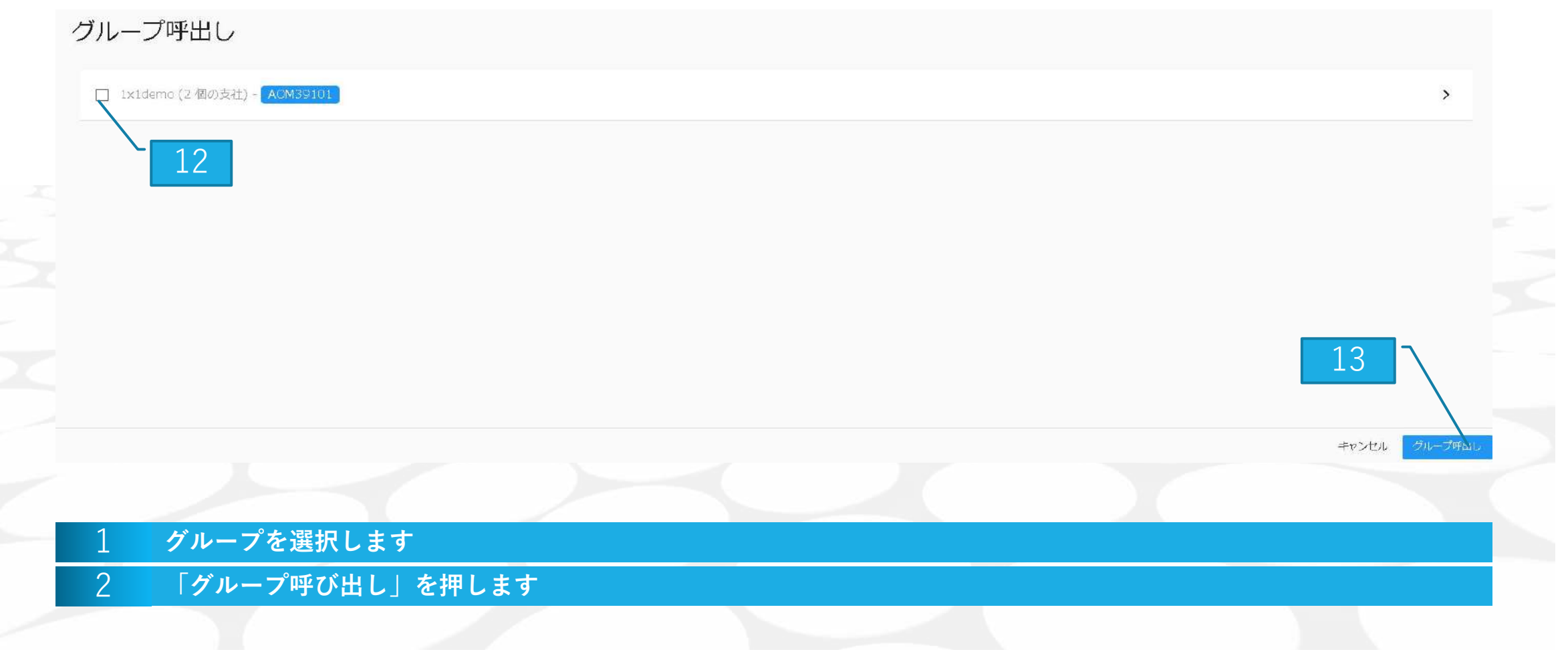

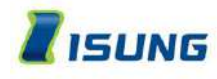

#### グループを選んで送信

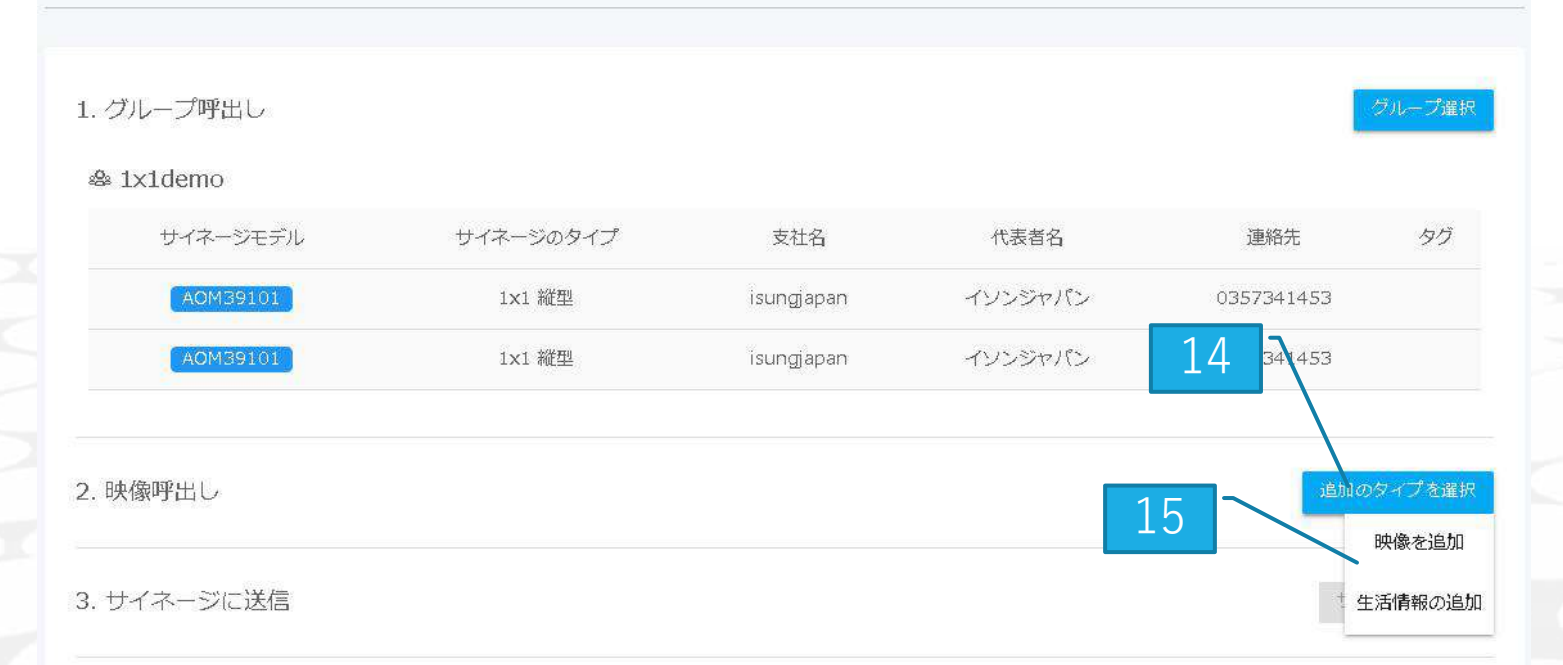

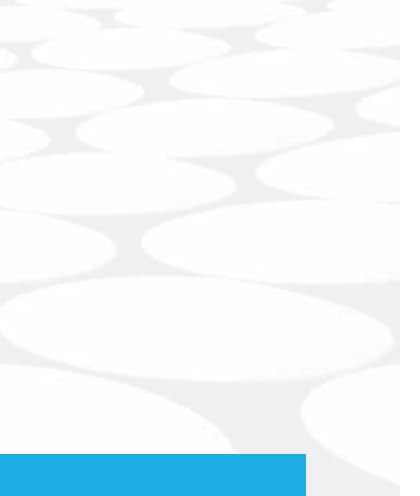

#### 14 「追加のタイプを選択」を押します

15 動画は「画像を追加」天気、ニュースなどは「生活情報の追加」を押します※ 「画像を追加」を選択

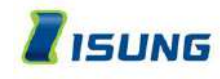

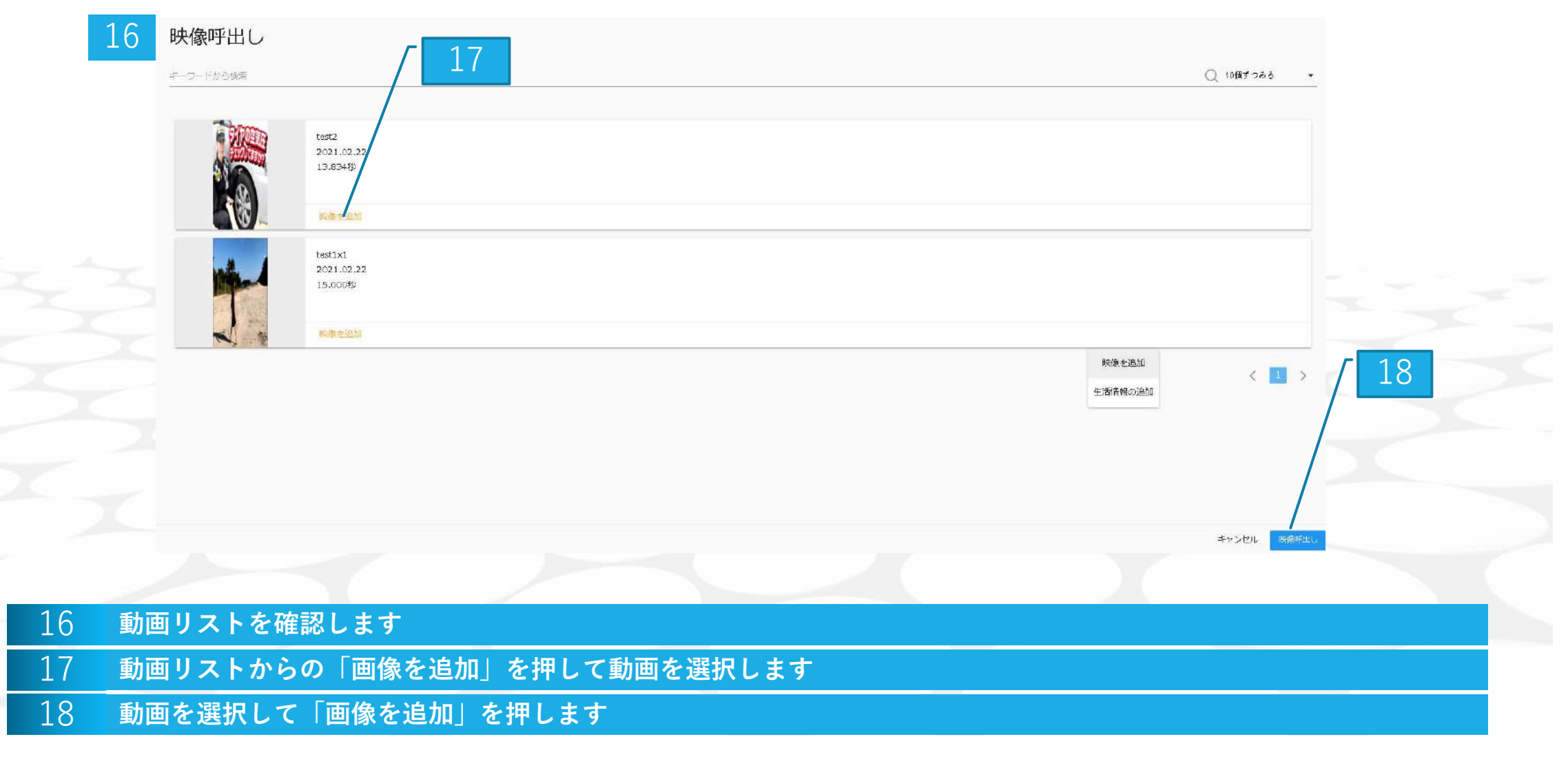

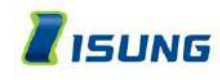

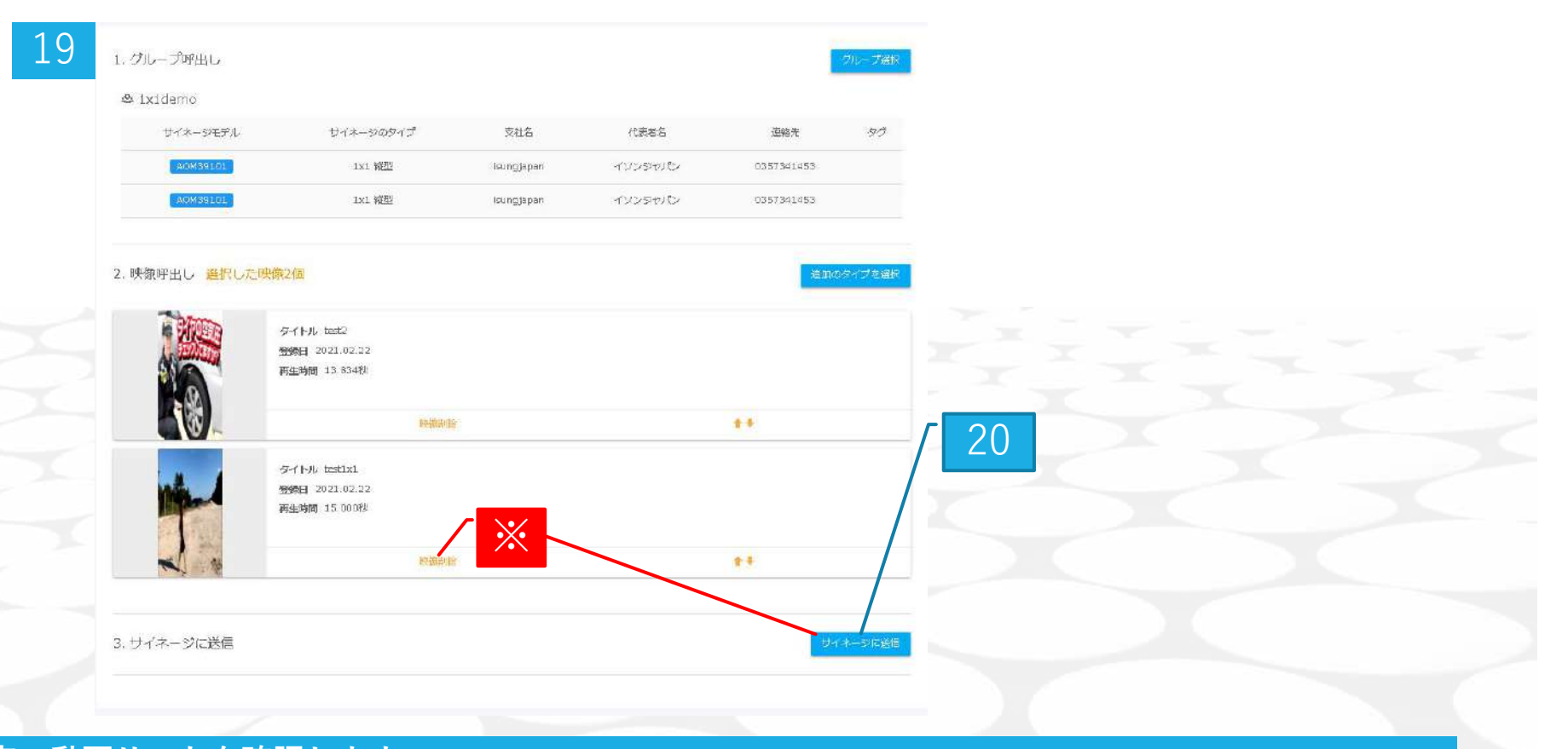

- 19 アップロード予定の動画リストを確認します
- 20 「サイネージ」に送信を押します

#### ※ 削除の時は「動画削除」を選択して「サイネージ送信」を押します

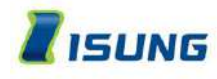

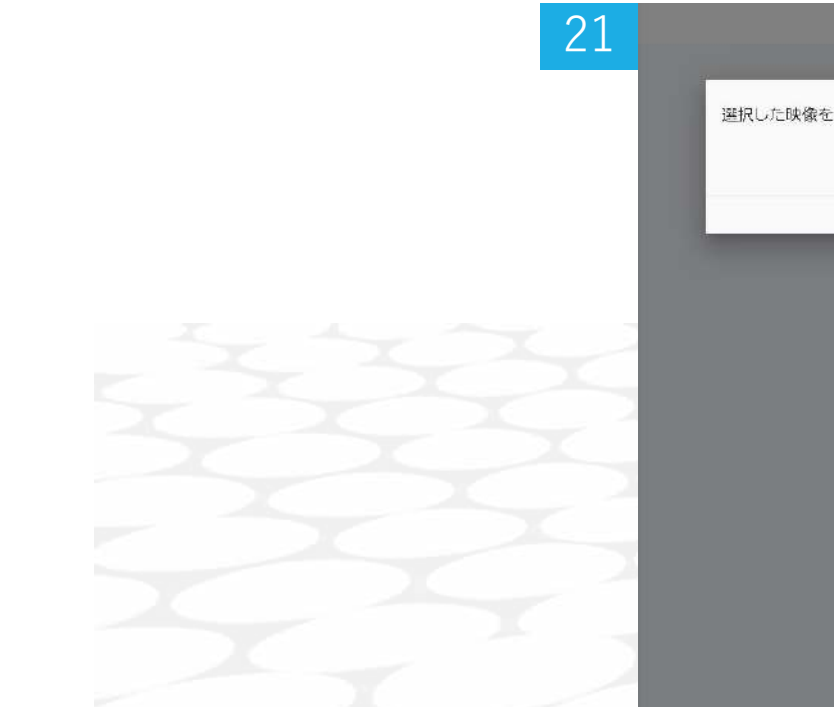

21

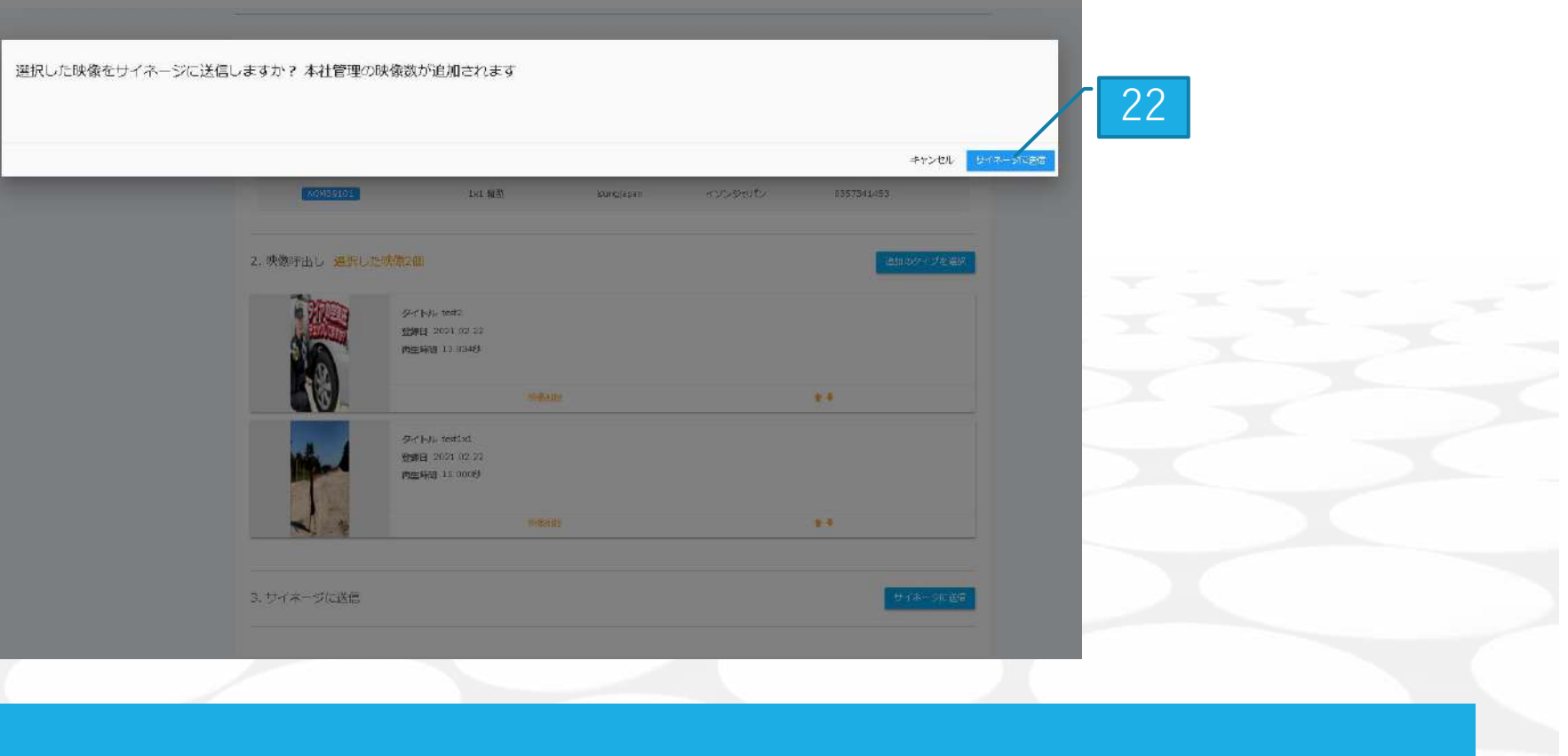

22 「サイネージに送信」を押します

再確認画面に移動

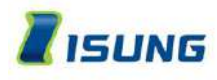

### 動画を送信 グループを選んで送信した動画を確認

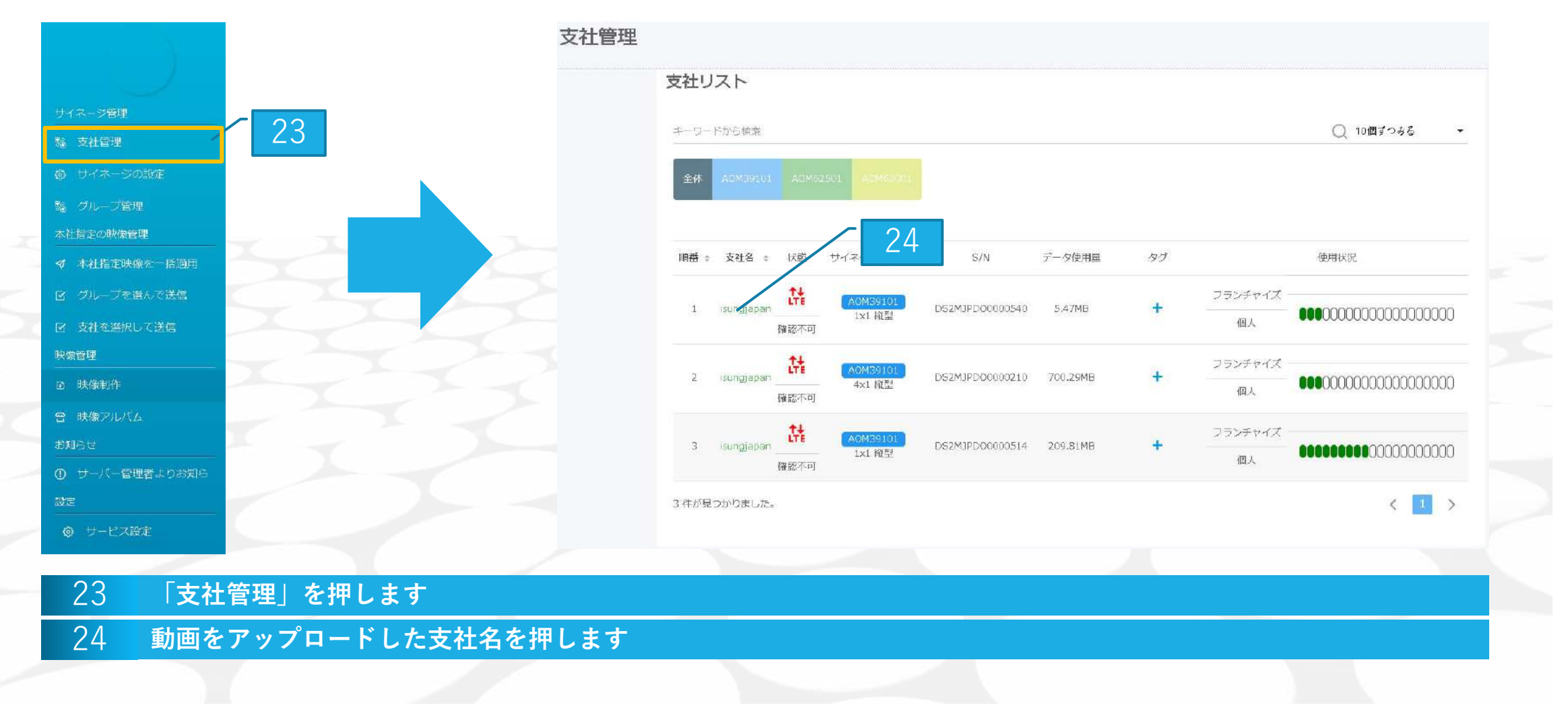

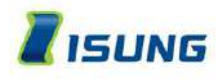

# 動画を送信 グループを選んで送信した動画を確認

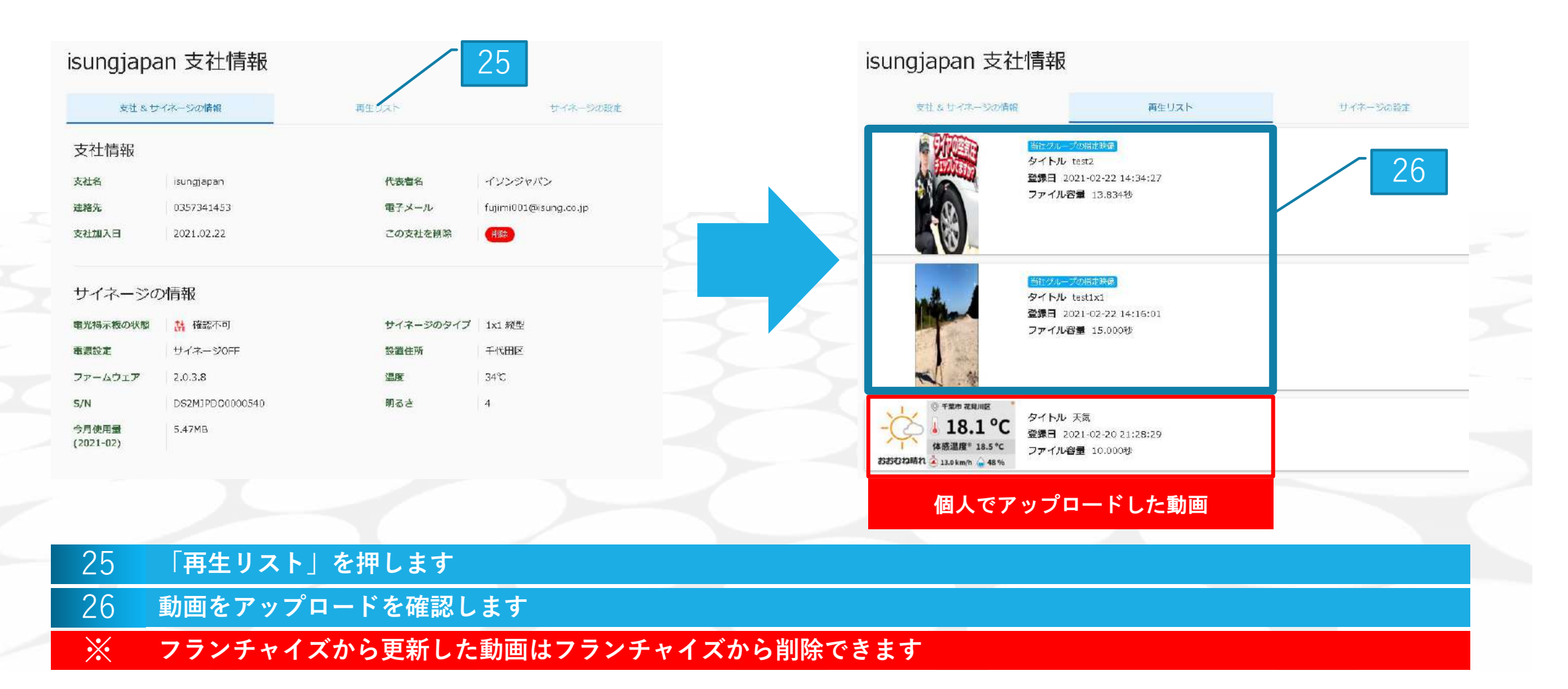

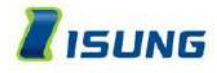

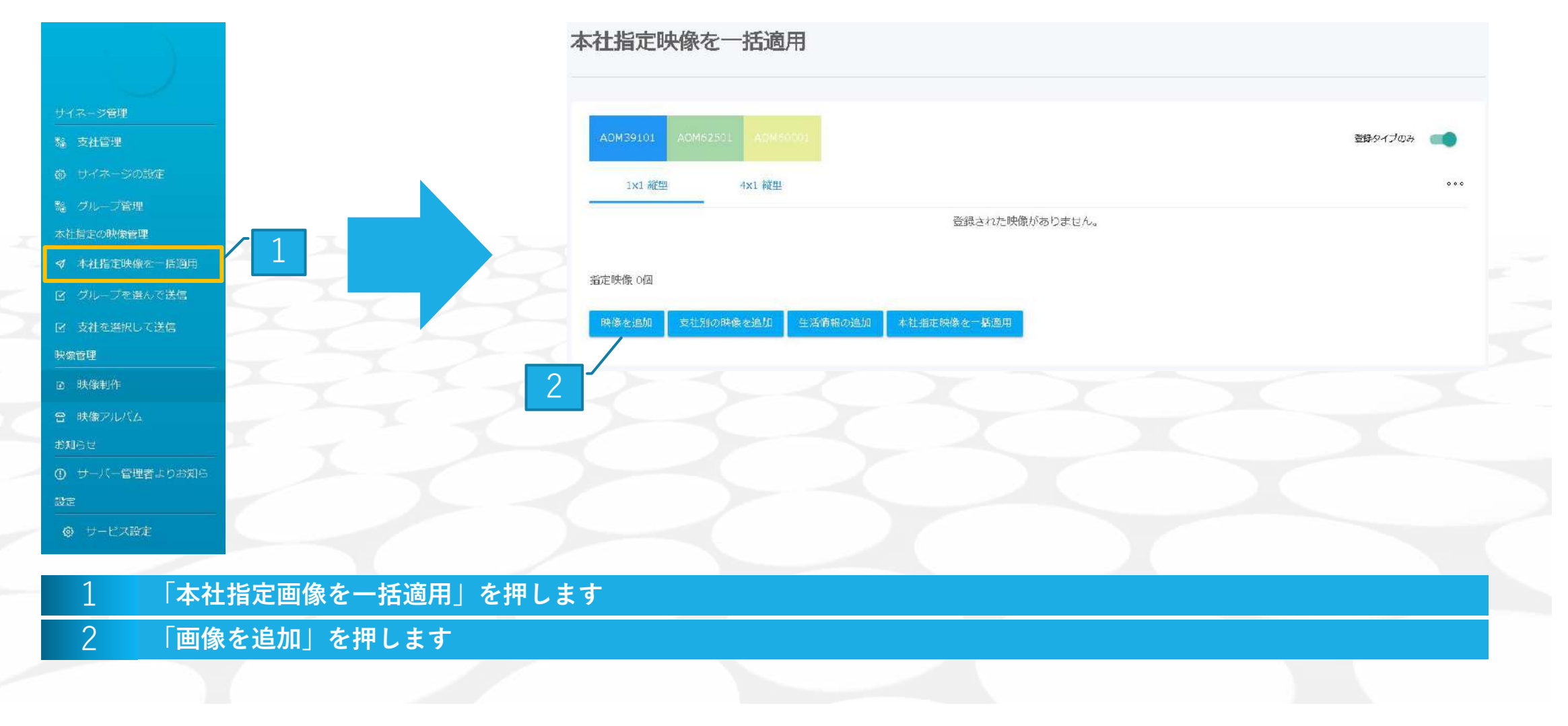

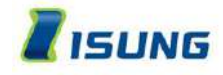

| 検索               |                                                                           | <u>Q</u> |
|------------------|---------------------------------------------------------------------------|----------|
| Headling<br>NEWS | タイトル ニュース         登録日 2021.03.02         再生時間 60.000位         映像を追加       |          |
| Headling         | タイトル ニュース           登録日 2021.02.24           再生時間 60.000印           映像を協加 |          |
|                  | タイトル sisisi<br>登録日 2021 年<br>再生時間 1.0003<br>映像を 5万                        |          |
|                  | タイトル test2<br>登録日 2021.02.22<br>再生時間 13.834秒                              |          |
|                  | DOWN C. BALLY                                                             | キャンセル    |

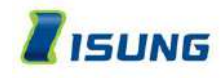

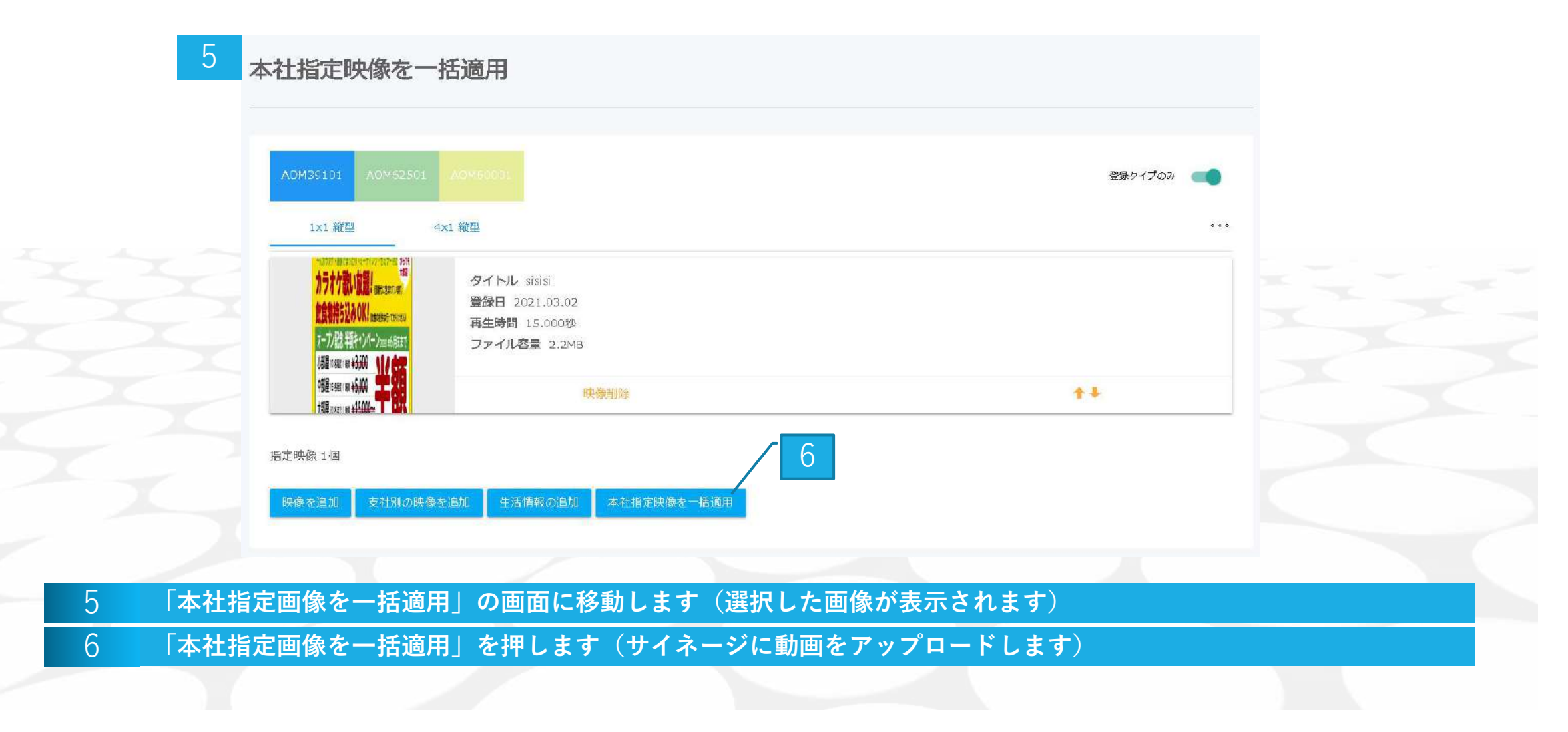

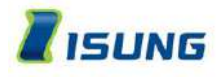

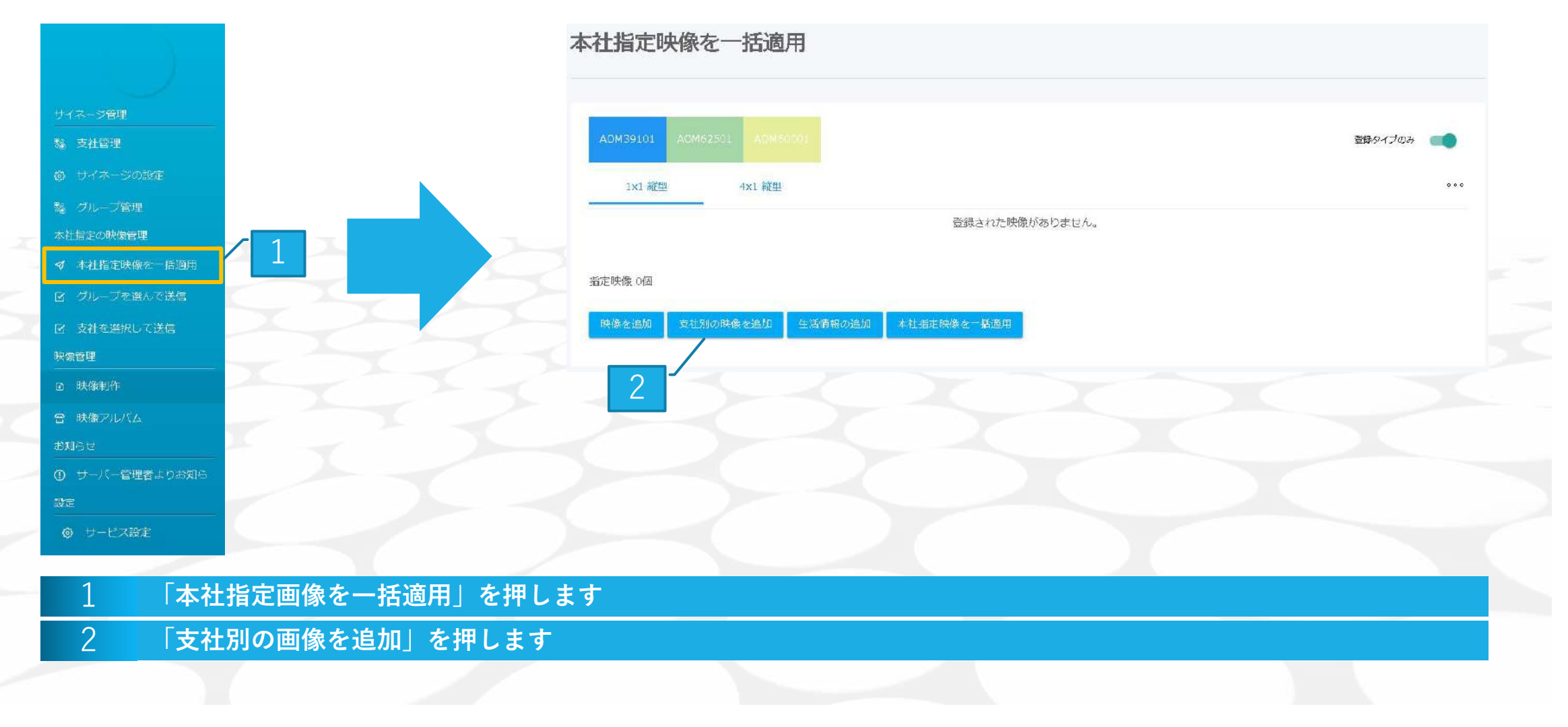

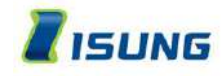

| 3<br>支社別の<br>* 映像は、最初に選択<br>ファイル名を入力して下さい |     | 加:支社リスト<br><sup>じ映像時間のが選択/修正が可能です。</sup> |                          |              |         |      |             |
|-------------------------------------------|-----|------------------------------------------|--------------------------|--------------|---------|------|-------------|
| 支社名                                       | *   | S/N                                      | 設置住所                     | 57           | グループ    | 映像情報 | <b>ポタン</b>  |
| isungjapa                                 | n   | D52M3PD00000540                          | 千代田区                     | 登録したタグがありません | ixidemo |      | 通夜          |
| isungjapa                                 | 1   | DS2M3PD00000514                          | 千代田区                     | 登録したタグがありません | ixidemo |      | 選択          |
| 2台のサイネージ                                  |     |                                          |                          |              |         |      |             |
|                                           |     |                                          |                          |              |         | キャンセ | いん 煎へ 映像を追加 |
| 3 「支社別                                    | の画像 | を追加 : 支社リスト                              | 」に移動します                  | ¢            |         |      |             |
| 4 動画送信:                                   | 対象の | 支社を確認して「選                                | 【<br>訳」を押しま <sup>-</sup> | d            |         |      |             |
|                                           |     |                                          |                          |              |         |      |             |

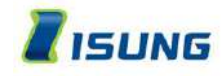

| キーワードから検索       |                                                                                      | Q              |
|-----------------|--------------------------------------------------------------------------------------|----------------|
| Headlin<br>NEWS | タイトル       ニュース         登録日       2021.03.02         再生時間       60.000秒         床等進作 |                |
| Headlin<br>NEWS | タイトル       ニュース         登録日       2021.02.24         再生時間       60.000秒         味意選択 |                |
|                 | タイトル sisis<br>登録日 202/02.22<br>再生時間 15.000線<br>映憲法院                                  |                |
|                 | <b>タイトル</b> test2<br>豊健日 2021.02.22<br>再生時間 13.834秒                                  |                |
|                 |                                                                                      | キャンセル 前へ 時間を追加 |

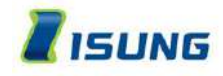

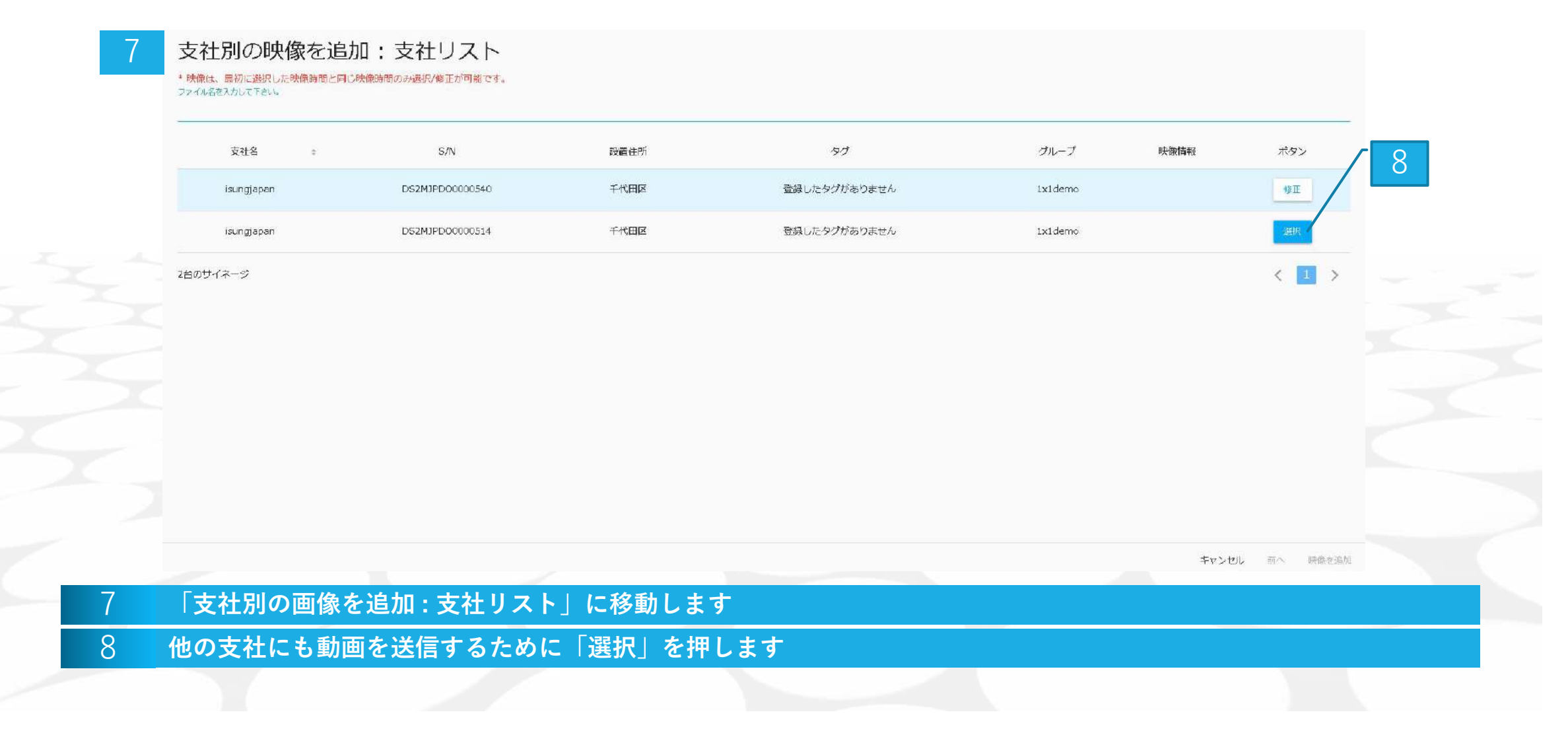

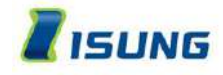

| 9   | NEWS   | 再生時間 60.000秒 映像追訳                                                                                                    |     |   |              |       |
|-----|--------|----------------------------------------------------------------------------------------------------|-----|---|--------------|-------|
|     |        | タイトル sisisi<br>登録日 2021.02.22<br>再生時間 15.000秒<br>映像選択                                                                        |     |   |              |       |
|     |        | タイトル test2<br>登録日 2021.02.22<br>再生時間 13.834秒<br>映像書作<br>2011.02.22<br>再生時間 13.834秒<br>日本日本日本日本日本日本日本日本日本日本日本日本日本日本日本日本日本日本日本 |     |   |              |       |
|     |        | 夏度日 2021.02.22<br>再生時間 15.000秒<br>映物進行                                                                                       | < 1 | > |              |       |
|     |        |                                                                                                    |     |   | キャンセル 前へ 映像を | 16,50 |
| 9 - | アルバムリス | トが表示されます                                                                                                    |     |   |              |       |
| 10  | 「画像選択」 | を押します                                                                                                    |     |   |              |       |
|     |        |                                                                                                    |     |   |              |       |

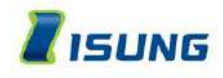

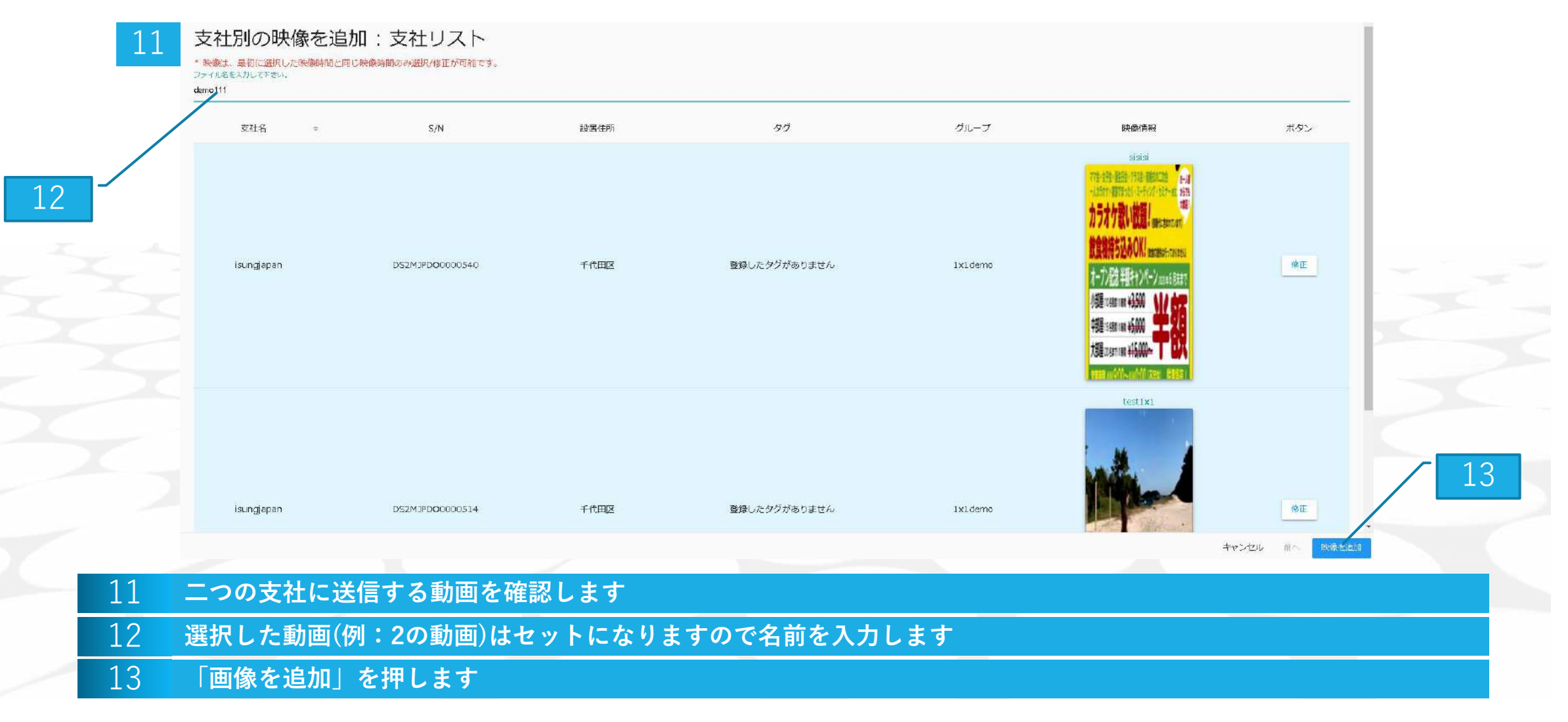

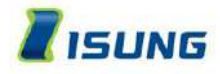

| 1           | 4 本社指定映像を一括適用                                                                                                    |  |
|-------------|----------------------------------------------------------------------------------------------------|--|
|             | AOM39101       AOM62501       AOM60001       登録9イプのみ       ●         1x1 縦型       4x1 縦型       15       •••         タイトルレ demo111       登録日、2021.03.02       ●       ● |  |
|             | 登録日 2021.03.02     再生時間 15.000秒                                                                                                    |  |
|             | 指定映像1個 映像を追加 支社別の映像を追加 生活情報の追加 本社指定映像を一括適用                                                                                                    |  |
| 14 <b>本</b> | 社指定画像を一括適用画面に移動します                                                                                                    |  |
| 16          | 本社指定画像を一括適用」を押します                                                                                                    |  |

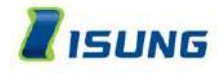

| 17                | 選択した映像を  | ナイネージに送信しますか? 本  | 社管理の映像数が追加されま                               | बु |                              | 18   |
|-------------------|----------|------------------|---------------------------------------------|----|------------------------------|------|
|                   |          |                  |                                             |    | キャンセル サイネージに送信               |      |
|                   |          | 7                | イトル demoill<br>録日 2021.03.02<br>生時間 15.000秒 |    |                              |      |
|                   |          |                  |                                             |    | ++                           |      |
|                   |          | 指定映像 1团          |                                             | _  |                              |      |
|                   |          | 映象を追加  支社別の映像を追加 | 生活情報の追加                                     | 用  |                              |      |
|                   |          |                  |                                             | お喜 | 織センター:03-5734-1453 平日 09:00~ | 1710 |
| 17 動画             | 画送信確認画面に | :移動します           |                                             |    |                              |      |
| 18 F <del>t</del> | ナイネージに送信 | 」を押します           |                                             |    |                              |      |
|                   |          |                  |                                             |    |                              |      |

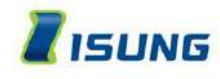

# 動画を送信 「支社を画像選択して送信」

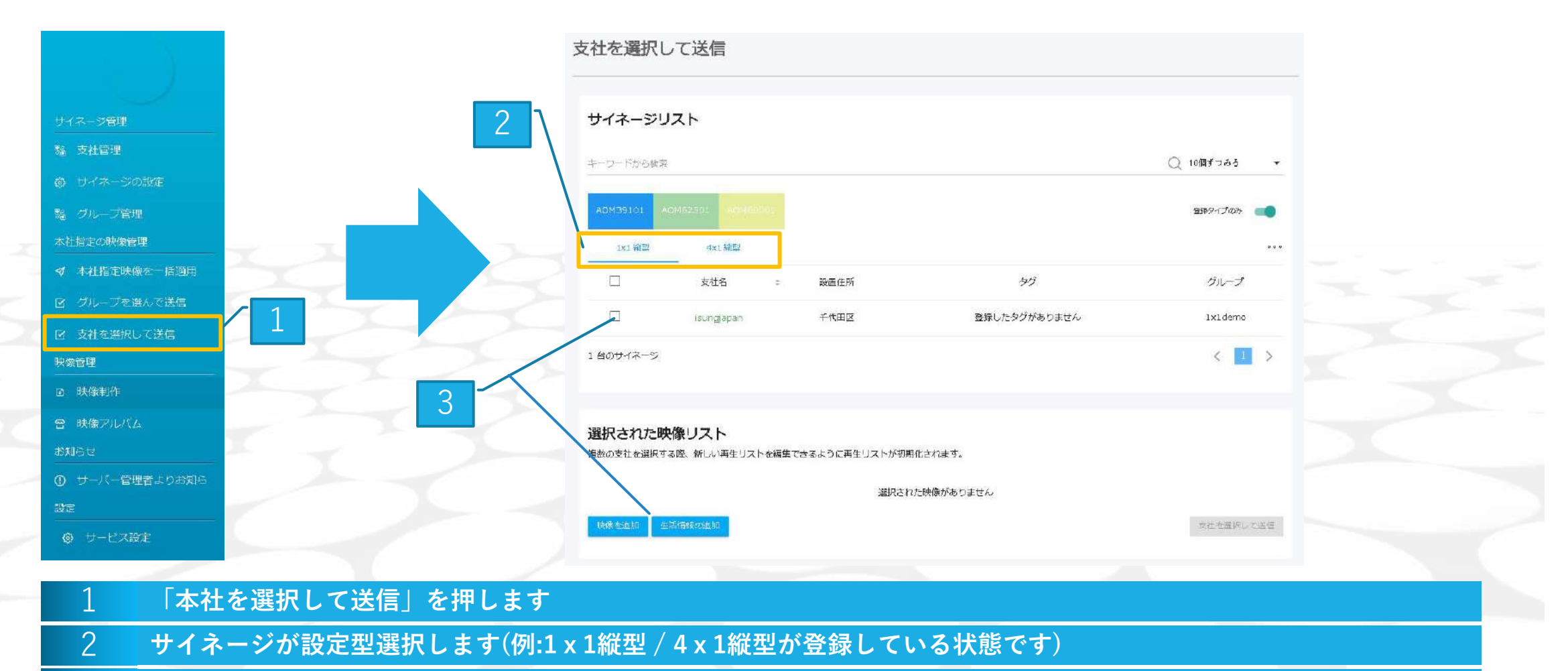

3 動画送信対象の支社を選択して「画像を追加」及び「生活情報」を押します

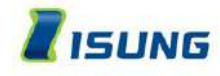

# 動画を送信「支社を画像選択して送信」

| 檢索               |                                                                     | Q |  |
|------------------|---------------------------------------------------------------------|---|--|
| Headline<br>NEWS | タイトル ニュース         登録日 2021.03.02         再生時間 60.000秒         純像を追加 |   |  |
| Headline<br>NEWS | タイトル ニュース<br>登録日 2021.02.24<br>再生時間 50.000%<br>映像を追加                |   |  |
|                  | タイトル didai<br>登録目 2021.02.22<br>再生時間 <sup>13 0007</sup><br>映像を追加    |   |  |
|                  | タイトル test2<br>登録日 2021.02.22<br>再生時間 13.834秒<br>映像を出加               |   |  |

5 動画を選択します(例:1 x 1縦型の支社選択したので1 x 1縦型の動画リストが表示されます)

6

7

8

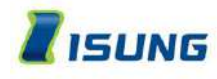

# 動画を送信 「支社を画像選択して送信」

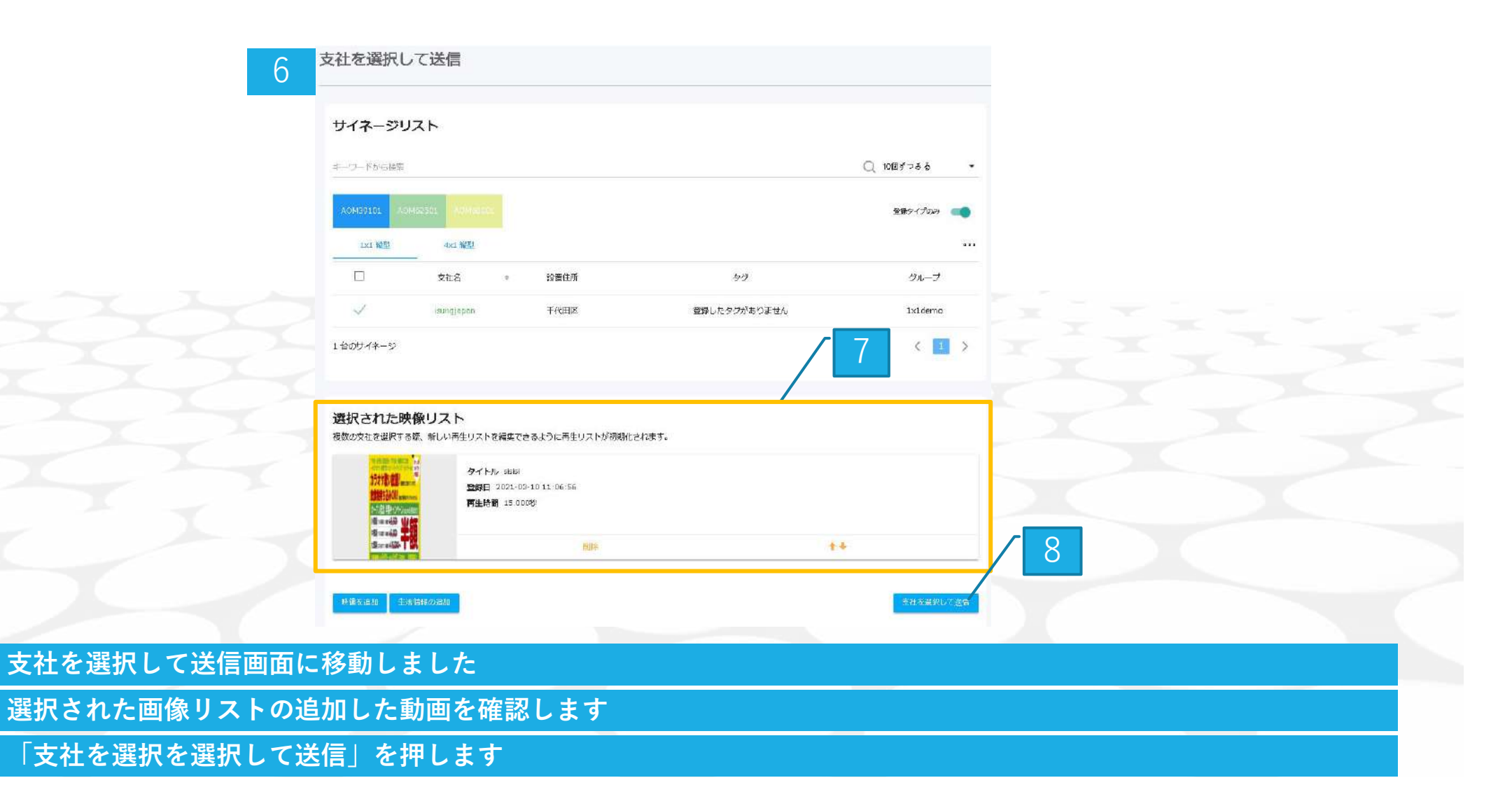

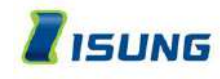

# 動画を送信 「支社を画像選択して送信」

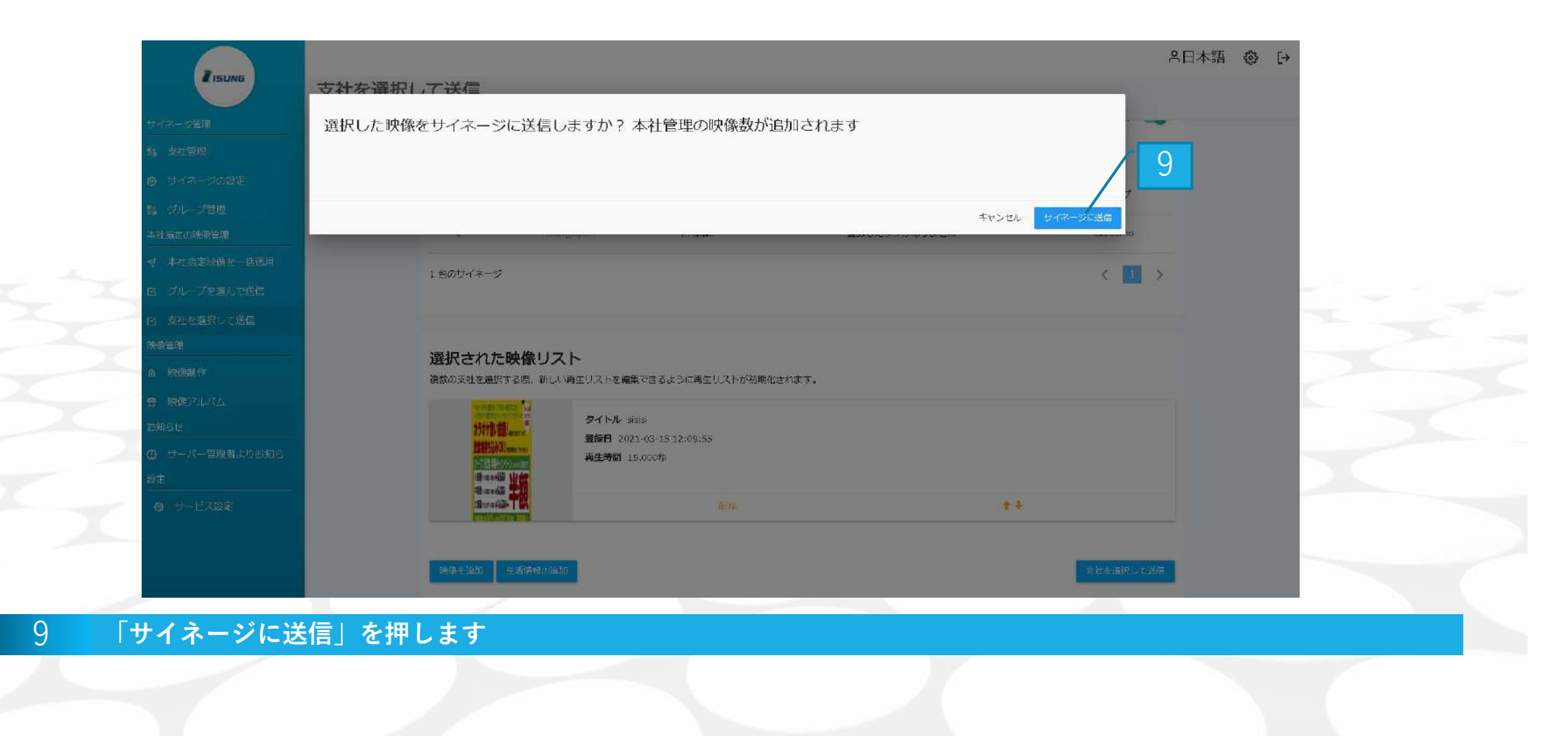

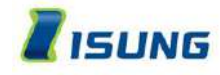

# その他サイネージの設定

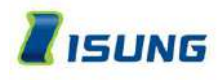

# その他サイネージの設定

支社リスト サイネージリスト キーワードから検索 キーワードから検索 AOM39101 順番 = 支社名 = 状態 サイネージのタイプ S/N 4x1 縦型 1×1 縦型 tt. AOM39101 DS2MJPD00000540 isungjapan 1x1 縦型 設置住所 支社名 確認不可 千代田区 isungjapan tt DS2MJPD00100138 2 isungjapan 4x1 縦型 サイネージON 1 台のサイネージ 「サイネージリスト」及び「支社リスト」の支社名を押します

 $\times$ 

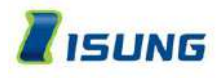

# その他サイネージの設定「サイネージ情報確認」

|                    | 又社なソウホーンに用用     | 再生以来や       | ワイベーンの数正              |     |
|--------------------|-----------------|-------------|-----------------------|-----|
| 支社情報               |                 |             |                       |     |
| 支社名                | isungjapan      | 代表者名        | イソンジャパン               |     |
| 直絡先                | 0357341453      | 電子メール       | fujimi001@isung.co.jp |     |
| 支社加入日              | 2021.02.22      | この支社を削除     | HUR                   |     |
| サイネージの             | の情報             |             |                       |     |
| 電光掲示板の状態           | 請 確認不可          | サイネージのタイプ   | 1×1 縦型                |     |
| <b>教練</b> 般定       | サイネージ0円         | 設置住所        | 十代田区                  |     |
| ファームウェア            | 2.0.3.8         | 温度          | 28°C                  |     |
| 5/N                | DS2MJPD00000540 | 明るさ         | 11                    |     |
| 今月使用量<br>(2021-03) | OMB             |             |                       |     |
|                    |                 |             |                       |     |
|                    |                 |             |                       |     |
|                    |                 |             |                       |     |
|                    |                 |             |                       | 閉じる |
| ネージ                | の情報が表示されます      |             |                       |     |
| ネージ                | の情報(雷源) タイプ 温度  | 、明るさなど確認できま | ्रच)                  |     |

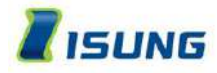

# その他サイネージの設定 「サイネージの再生リストを確認」

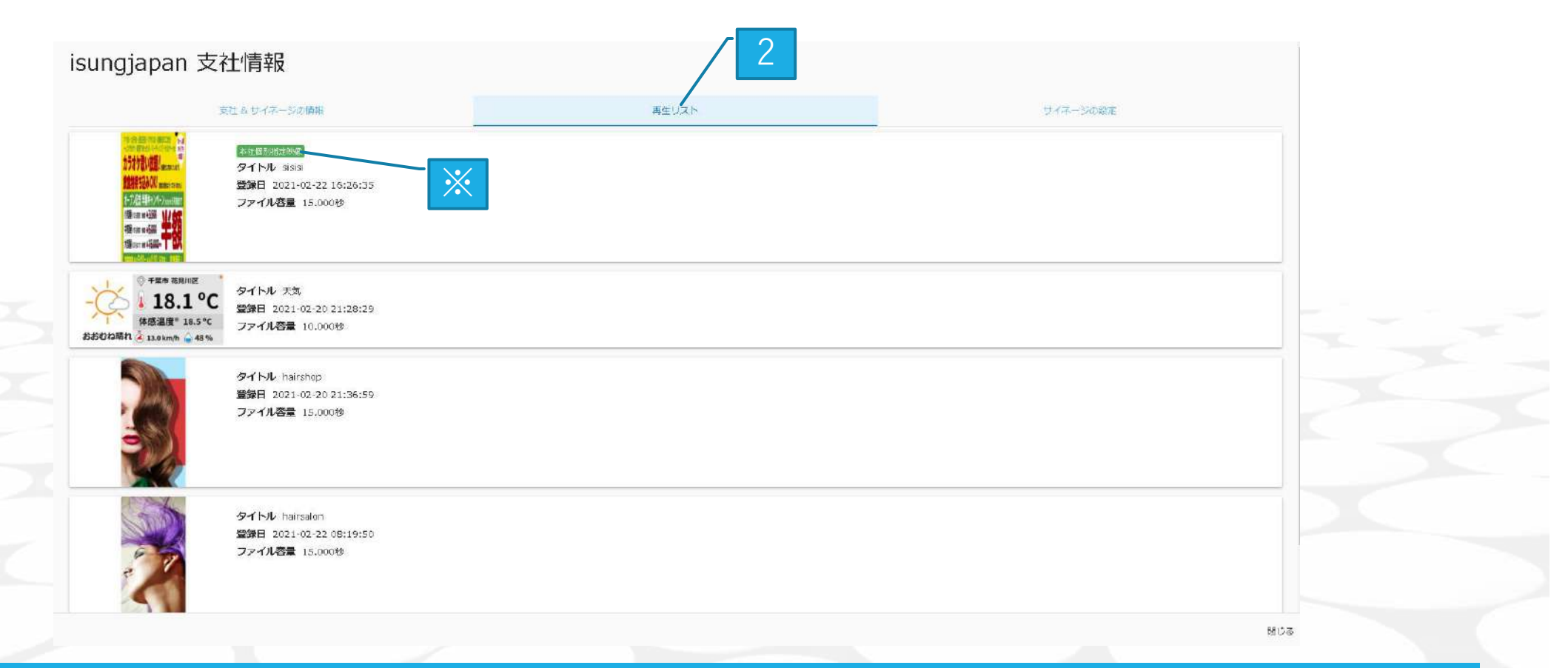

- 2 再生リストを押すと現在サイネージに登録している動画が表示されます
- ※ フランチャイズに登録した動画は(本社個別指定画像)のアイコンが付きます
- ※ この画面からには動画の修正(順番変更、削除)は不可能です
3

\*

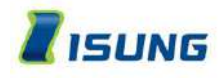

## その他サイネージの設定 「サイネージの設定」

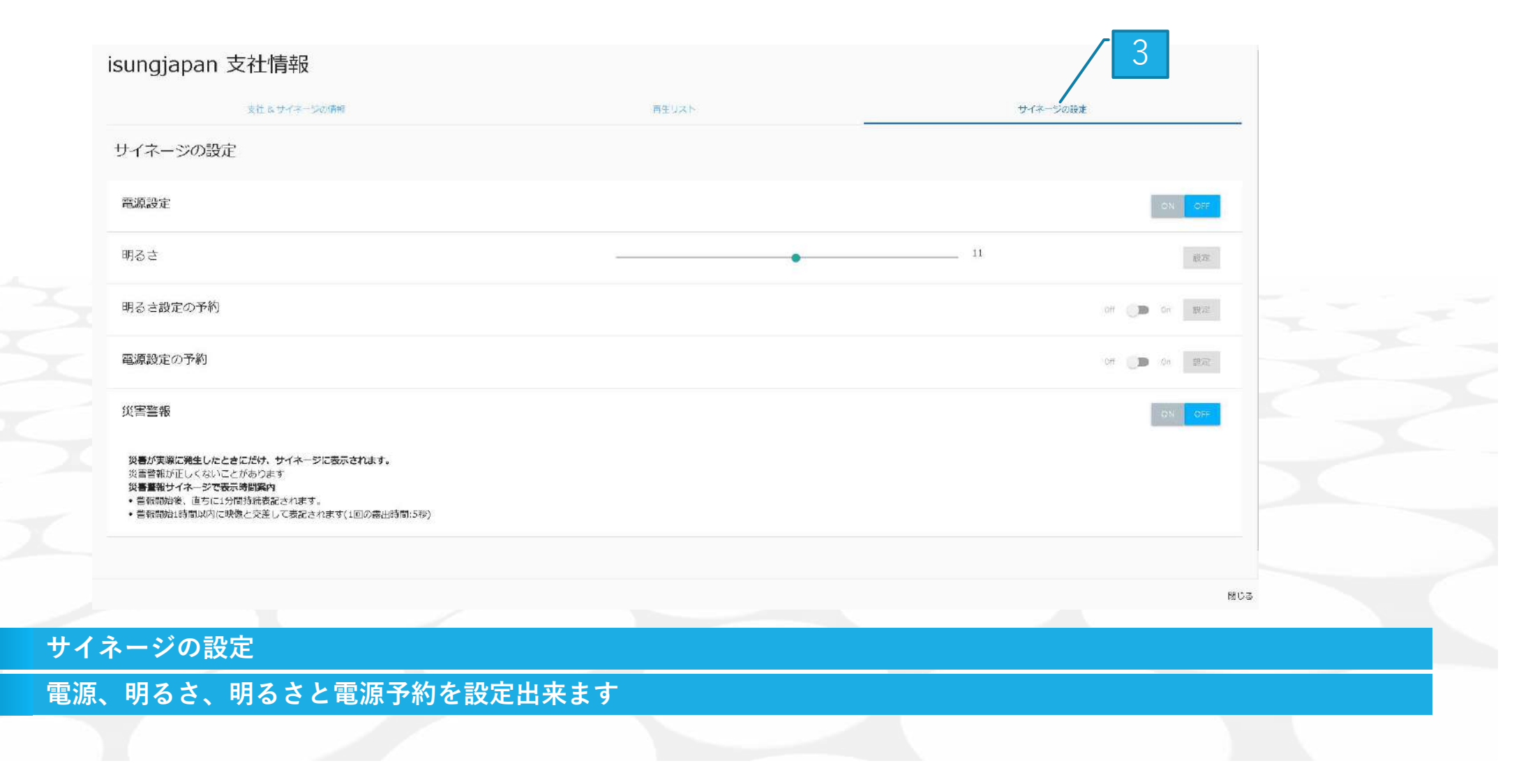

3

\*

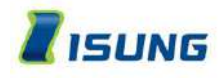

## その他サイネージの設定 「サイネージの設定」

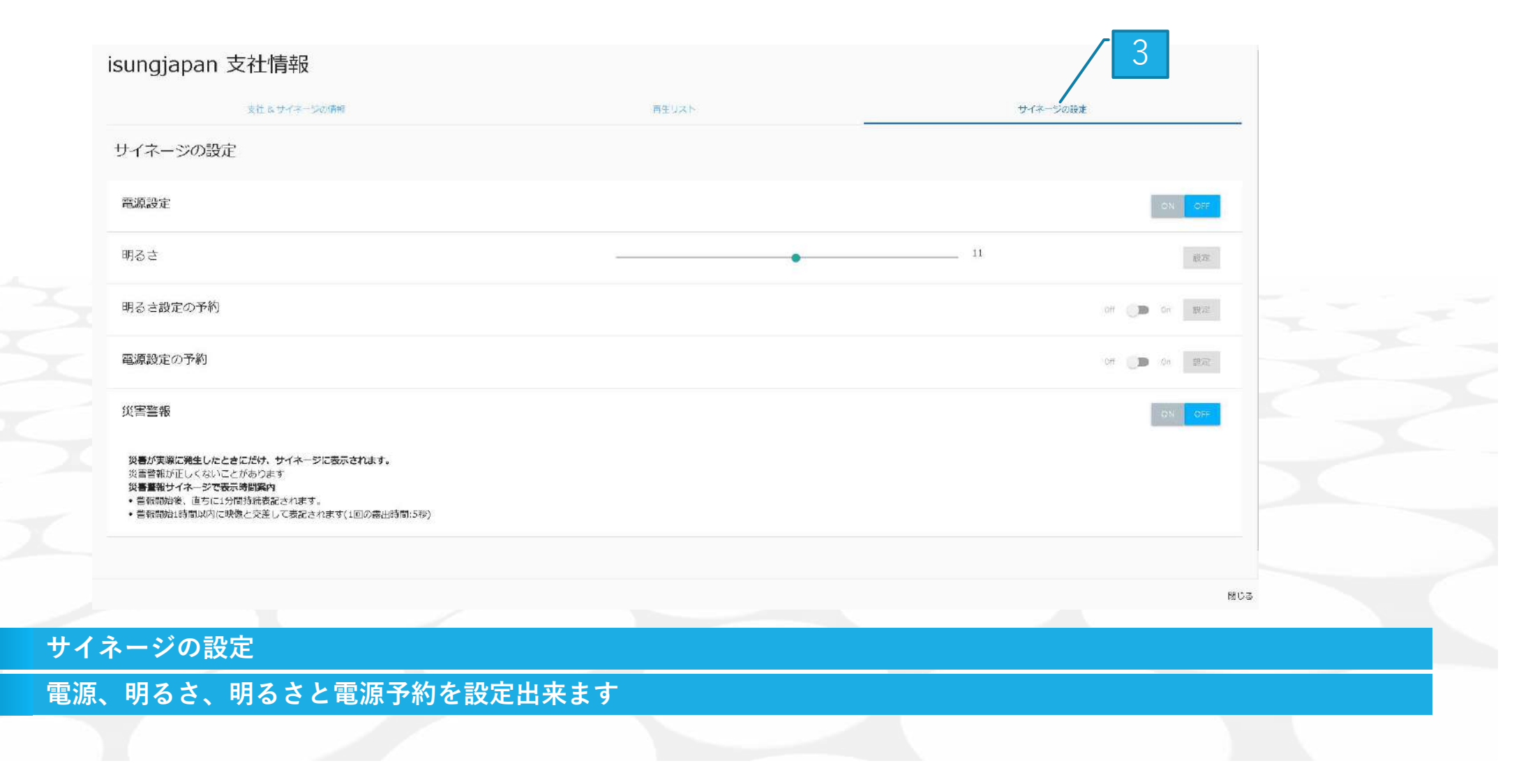

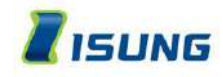

## **THANK YOU**

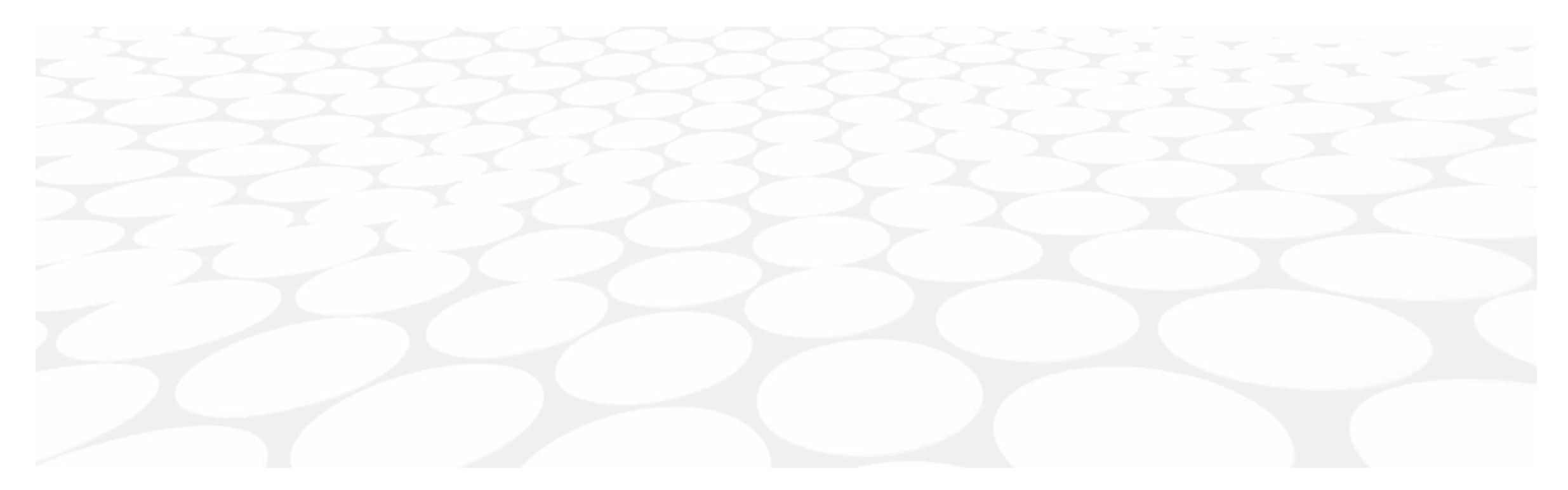